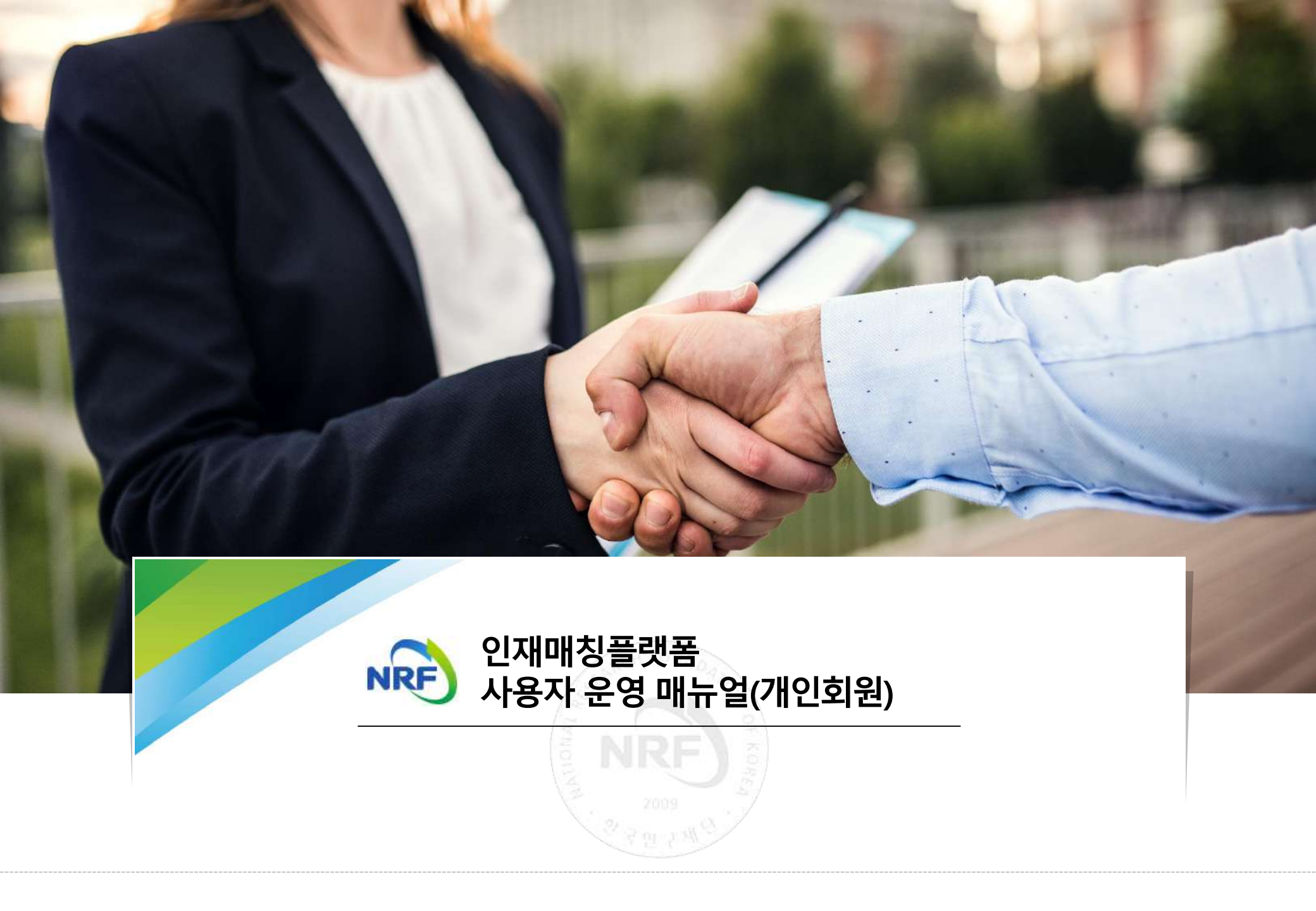

# 인재매칭플랫폼

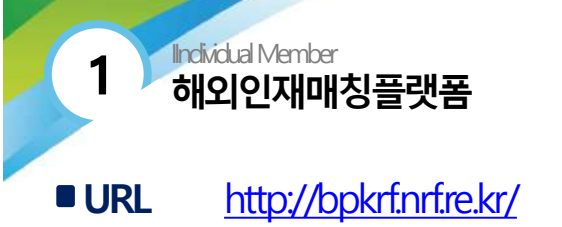

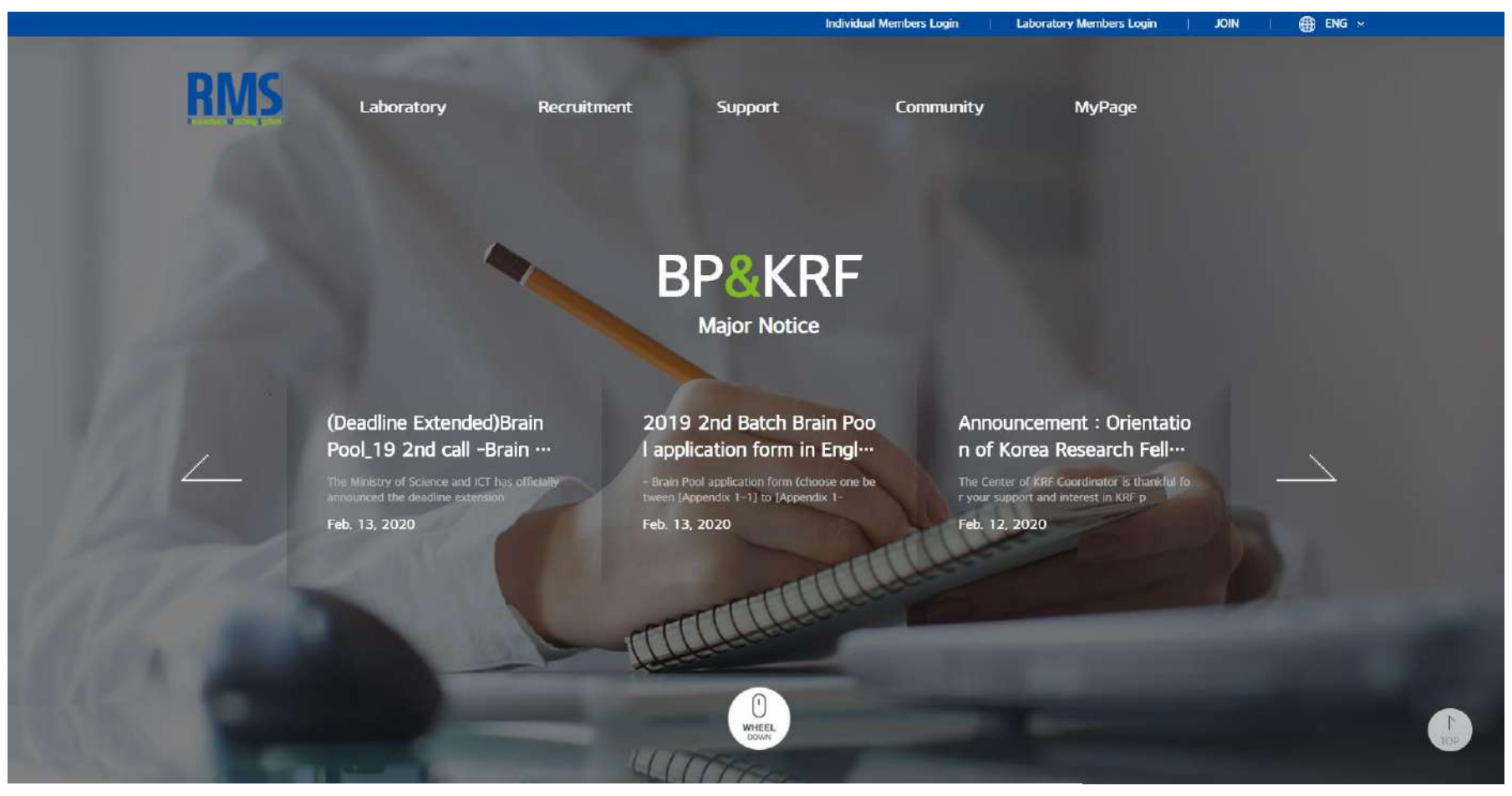

RMS 접속 화면

# 개인 회원

- 1. Membership
- 2. Mypage
- 3. Laboratory
- 4. Recruitment

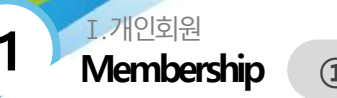

1 Member Registration

#### ■ Membership > Member Registration > 회원 유형 선택

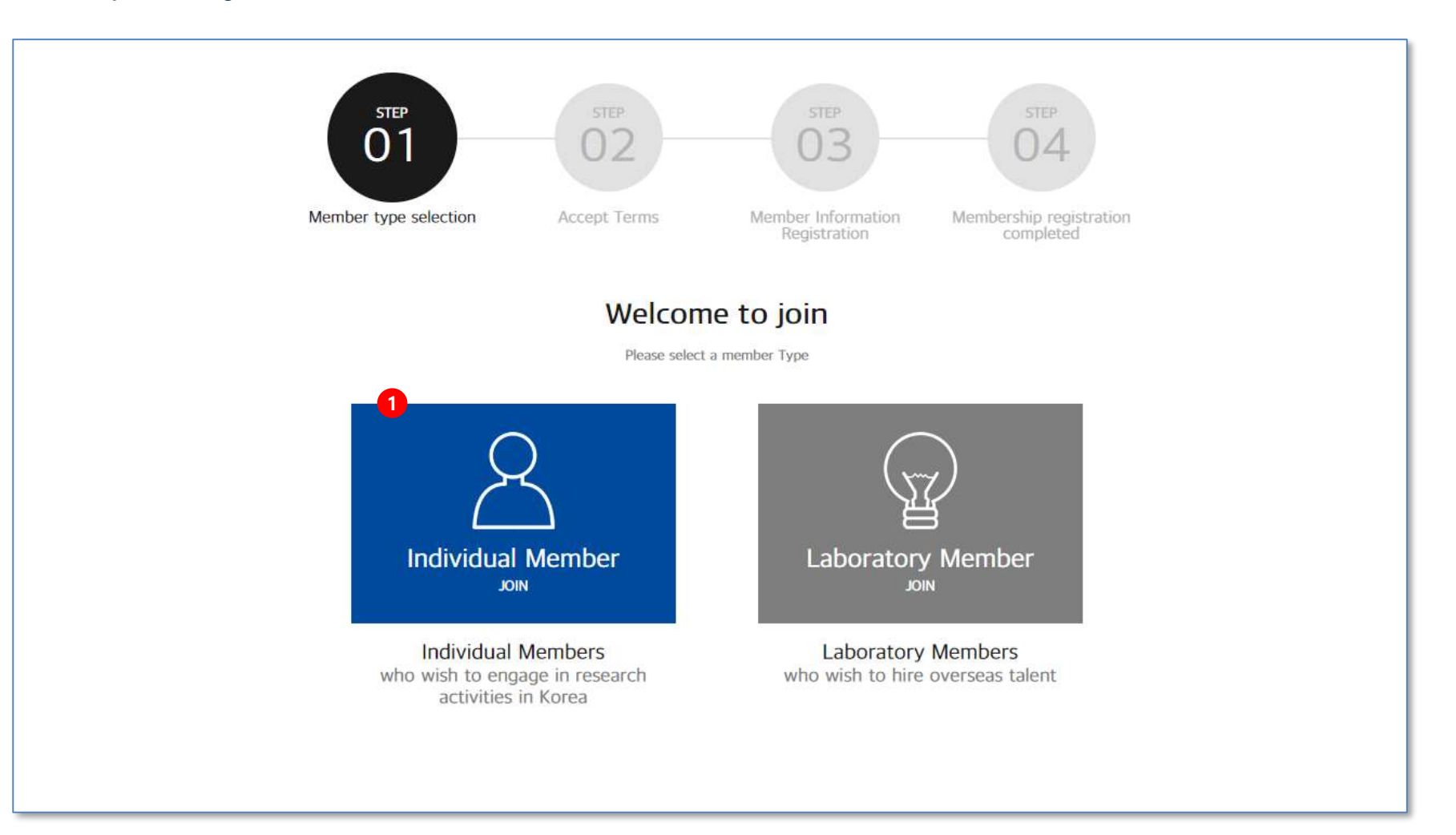

1. 회원 유형 선택 페이지 입니다. [Individual Member JOIN] 버튼을 클릭합니다.

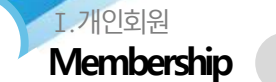

(1) Member Registration

#### ■ Membership > Member Registration > 약관동의

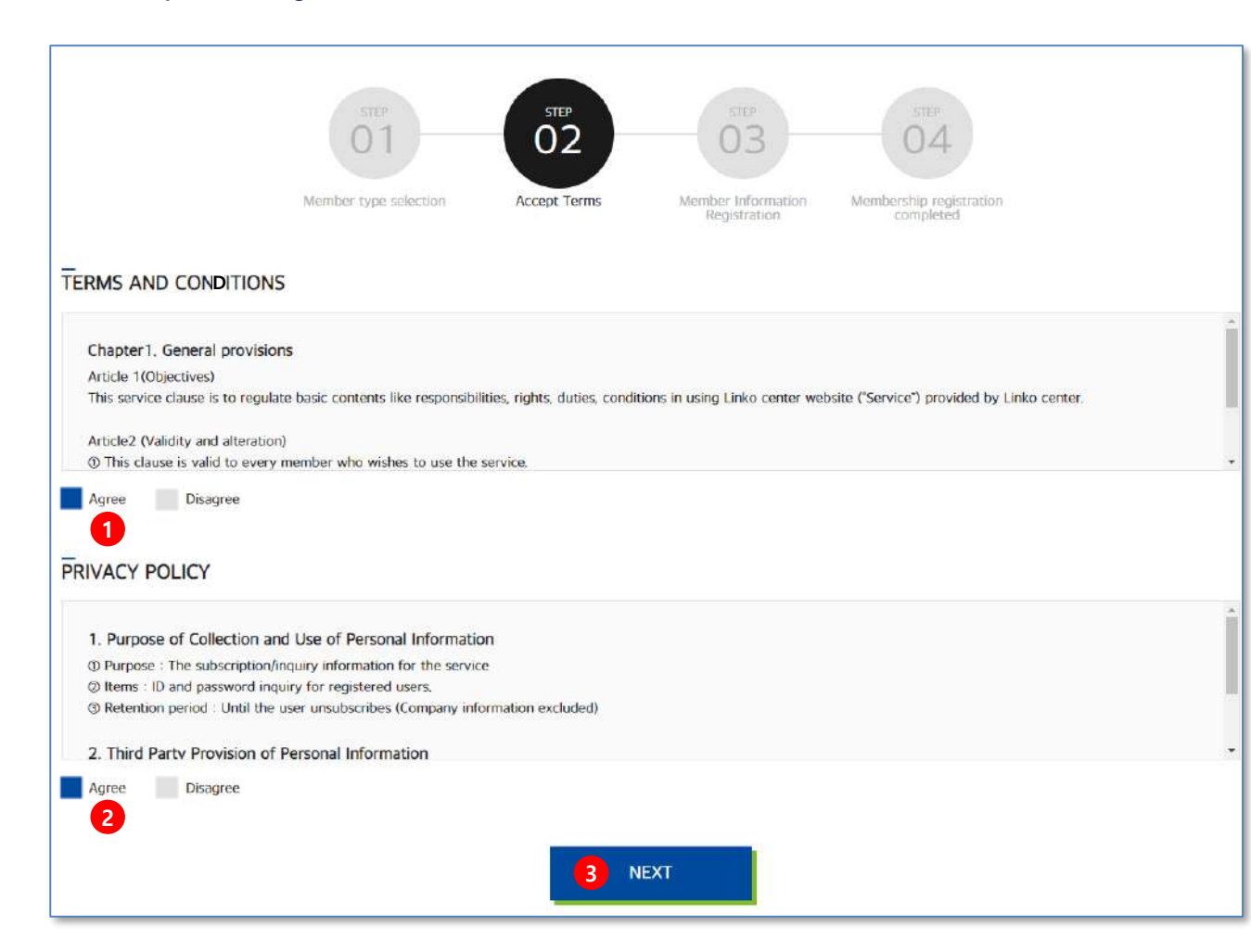

1. 약관 동의 페이지 입니다.

TERMS AND CONDITIONS > Agree [동의] 를 체크합니다. (필수)

- 2. PRIVACY POLICY > Agree [동의]를 체크합니다. (필수)
- 3. 약관 동의 체크 후 [NEXT] 버튼 클릭하여 다음 단계로 이동합니다.

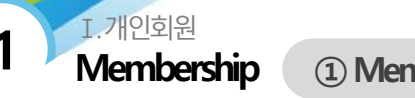

1 Member Registration

#### ■ Membership > Member Registration > 정보입력 및 프로필 등록 (1)

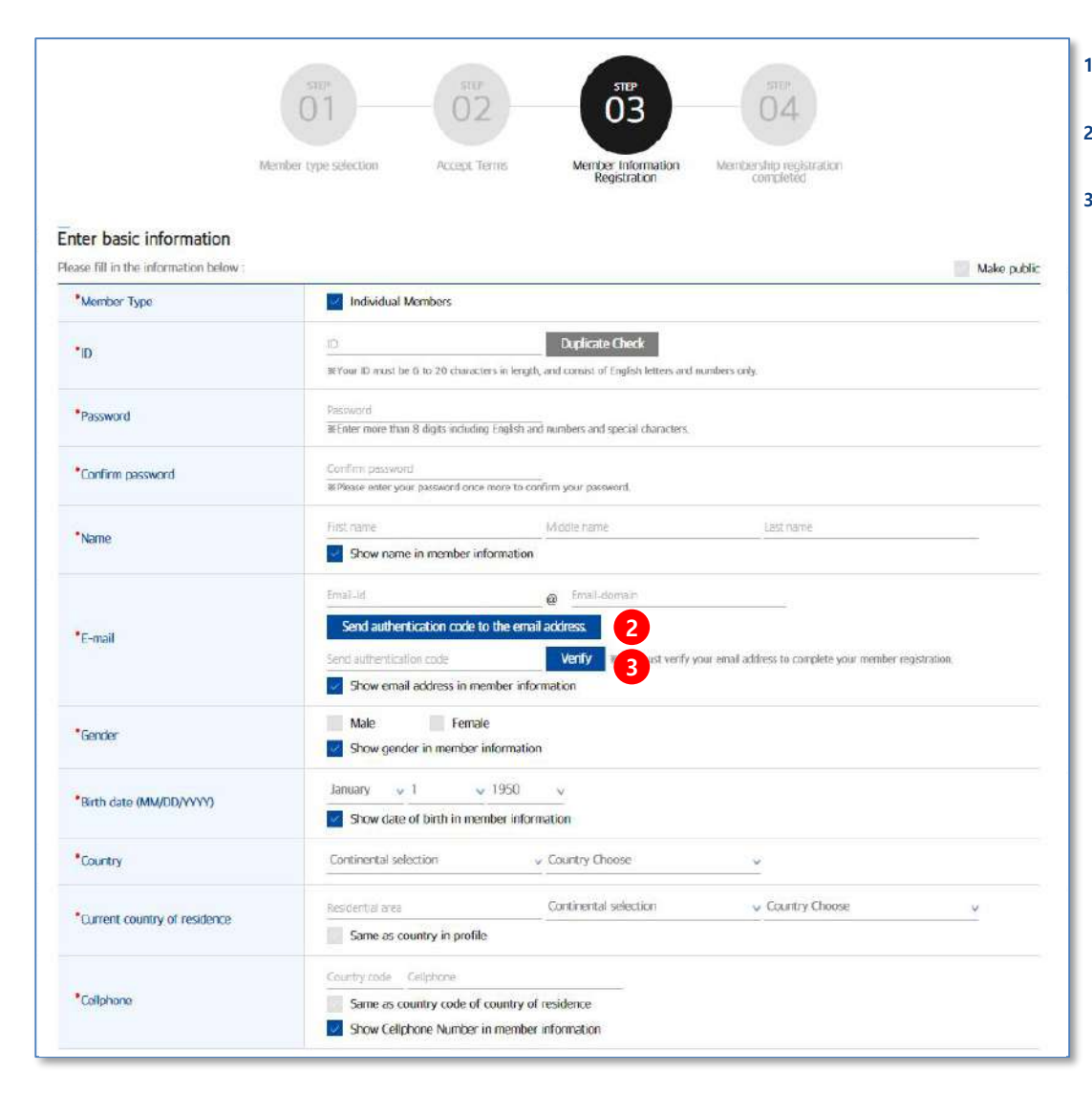

- 1. 기본 정보 입력 페이지 입니다.
  - ID : 입력 후 중복 체크 버튼 클릭합니다.
- 이메일 인증 : 개인 이메일 주소 입력 후 [Send authentication code to the email address] 버튼을 클릭하여 입력한 개인 이메일 주소로 인증코드를 발송합니다.
- 3. 본인 메일로 수신된 인증번호를 입력 후 [Verify] 버튼을 클릭하여 인증합니다.

계속

1 Member Registration

#### ■ Membership > Member Registration > 정보입력 및 프로필 등록 (2)

| *Seeking employment (Y/N)                      | Yes No                                                                                                    |
|------------------------------------------------|----------------------------------------------------------------------------------------------------|
| *A field of research                           | Choose V Choose V                                                                                                    |
| Major                                          | Major                                                                                                    |
| Select degree                                  | Bachelor's Master's Doctorate                                                                                                    |
| Institution conferring degree                  | Institution conferring degree Show institution conferring degree in member info                                                                             |
| Country in which degree was received           | Country in which degree was received                                                                                                    |
| *Date degree was conferred                     | Jan. ~ 1 ~ 1950 ~                                                                                                    |
| Current institution of affiliation             | Current institution of affiliation Show institution of affiliation in member info                                                                           |
| Position                                       | Position                                                                                                    |
| Desired annual salary range                    | Choose ~                                                                                                    |
| Desired working area                           | Choose V Choose V                                                                                                    |
| Desired research institute                     | Desired research institute                                                                                                    |
| Desired position                               | Desired position                                                                                                    |
| Resume file                                    | Search           (Acceptable file formats: ppt, pptx, xls, xlsx, doc, docx, pdf / Max, attachment size: 50 MR)           Show CV information in member info |
| Profile photo                                  | Search (Only jpg, gif, binp or png image files may be attached / Optimum size: 200 * 220 px                                                                 |
| The retention period for website<br>membership | 1 year 2 year 3 year                                                                                                    |
|                                                | 4 5                                                                                                    |

- 1. 프로필 정보 입력 페이지 입니다.
  - 구직활동 여부를 체크 합니다.
  - (구직활동 Yes 체크 시 인재 정보 검색 및 이력서 제출이 가능합니다.)
- 2. 연구분야를 선택합니다.
- 3. 학위 취득일을 입력합니다.
  - 경력 : 주니어 5년 미만 / 시니어 : 5년 이상
- 4. [Cancel] 버튼 클릭 시 회원가입 첫 페이지로 이동합니다.
- 5. 전체 항목 입력 후 [Submit] 버튼 클릭 시 다음 단계로 이동합니다.

# I.개인회원 **Membership**

1 Member Registration

#### ■ Membership > Member Registration > 회원가입 완료

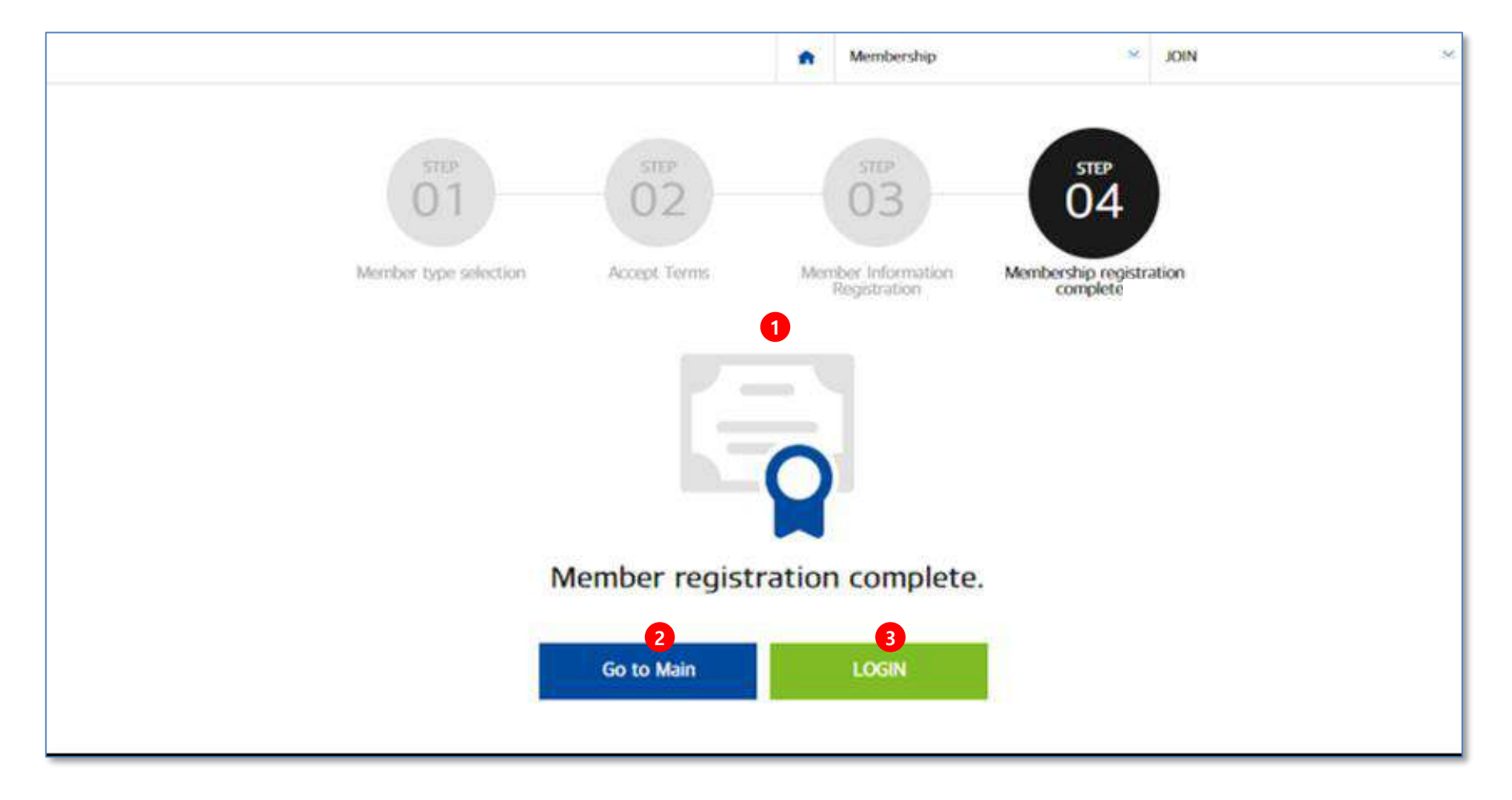

- 1. 회원가입 완료 페이지 입니다.
- 2. [Go to Main] 버튼 클릭 시 메인 페이지로 이동합니다.
- 3. [Login] 페이지로 이동시 개인회원 로그인 페이지로 이동합니다.

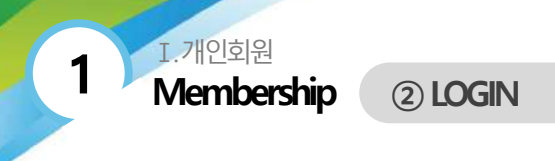

#### Membership > LOGIN

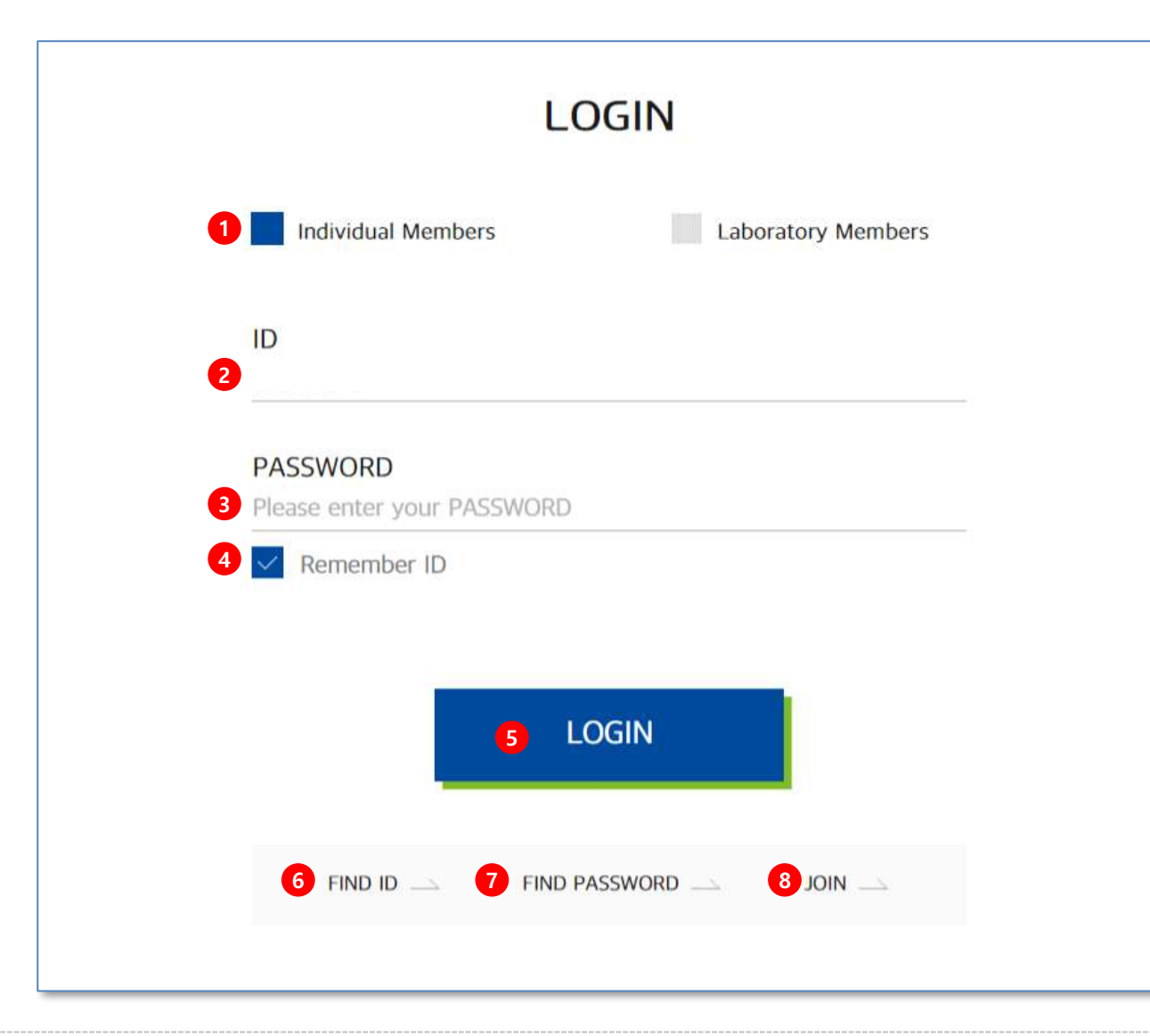

- 1. 개인 회원 로그인 시 [Individual Member Login] 로 체크 합니다.
- 2. 아이디를 입력합니다.
- 3. 비밀번호를 입력합니다.
- 4. 아이디 저장을 원할 경우 체크 합니다.(체크 후 로그인 후 입력한 아이디 저장이 적용됩니다.)
- 5. 로그인 정보 입력 후 [LOGIN] 버튼을 클릭합니다.
- 6. [FIND ID]버튼 클릭 시 아이디 찾기 페이지로 이동합니다.
- [FIND PASSWORD] 버튼 클릭 시 비밀번호 찾기 페이지로 이동합니다.
- 8. [JOIN] 버튼 클릭 시 회원 가입 페이지로 이동합니다.

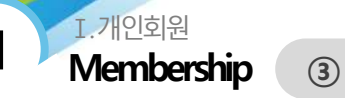

3 FIND ID

#### Membership > FIND ID

| <b>FIND ID</b> |  |
|----------------|--|
|----------------|--|

Please enter your name and email when registered.

Middle name

| 1 | Individual Members |
|---|--------------------|
|   |                    |

Laboratory Members

Last name

| NAME |  |
|------|--|
|------|--|

| 2 | First name |
|---|------------|
|   |            |
|   |            |

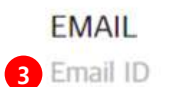

| @ Email Domain |
|----------------|
|----------------|

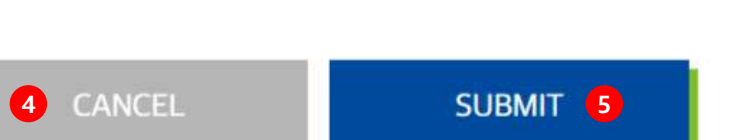

- 1. 개인 회원의 경우 [Individual Member] 로 체크 합니다.
- 2. 이름을 입력합니다.
- 3. 이메일 주소를 입력합니다.
- 4. [CANCEL]버튼 클릭 시 로그인 페이지로 이동합니다.
- [SUBMIT] 버튼 클릭 시 입력 항목 체크 후 아이디 찾기 결과 페이지로 이동합니다.

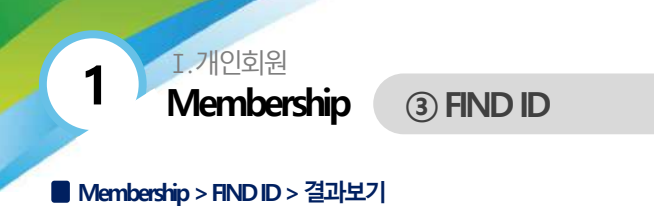

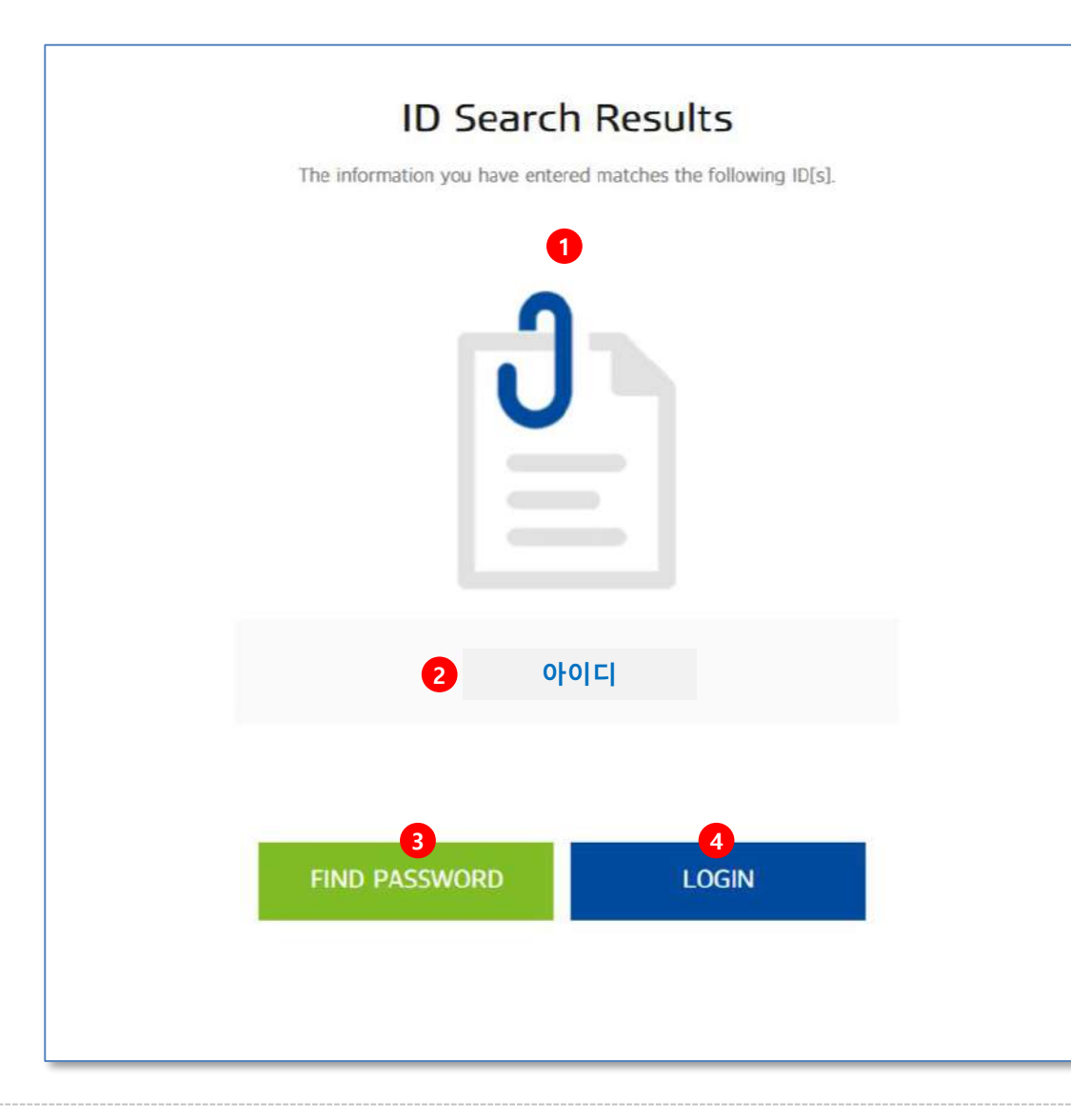

- 1. 아이디 결과 페이지 입니다.
- 2. 아이디 찾기 정보가 일치할 경우 아이디가 화면에 표시됩니다.
- [FIND PASSWORD] 버튼 클릭 시 비밀번호 찾기 페이지로 이동합니다.
- 4. [LOGIN]버튼 클릭 시 로그인 페이지로 이동합니다.

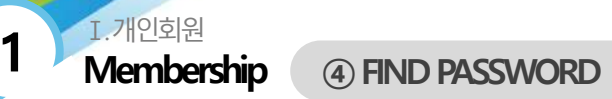

#### Membership > FIND PASSWORD

| FIND PASSWORD Please fill in the information below Individual Members Laboratory Members | <ol> <li>개인 회원의 경우 [Individual Member] 로 체크 합니다.</li> <li>아이디를 입력합니다.</li> <li>이름을 입력합니다.</li> <li>이메일 주소를 입력합니다.</li> <li>[CANCEL] 버튼 클릭 시 로그인 페이지로 이동합니다.</li> <li>[SUBMIT] 버튼 클릭 시 입력 항목 체크 후 비밀번호 찾기 페이지로 이동합니다.</li> <li>입력 항목이 일치할 경우, 팝업 화면이 나타나며 새로운 비밀번호를 설정할 수 있는 URL 경로가 이메일로 발송됩니다.</li> </ol> |
|------------------------------------------------------------------------------------------|----------------------------------------------------------------------------------------------------|
| ID<br>ID<br>NAME<br>3 First name Middle name Last name                                   |                                                                                                    |
| EMAIL<br>4 Email ID<br>C Email Domain<br>C Email Domain<br>C For link<br>Your En         | ko.innodis.co.kr:46161 내용:<br>mail has been sent.<br>확인                                                                                                    |
| CANCEL                                                                                   |                                                                                                    |

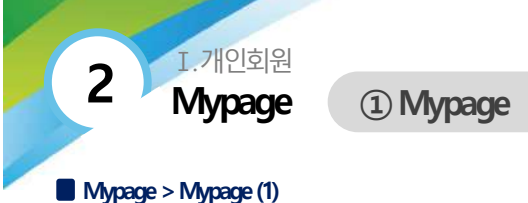

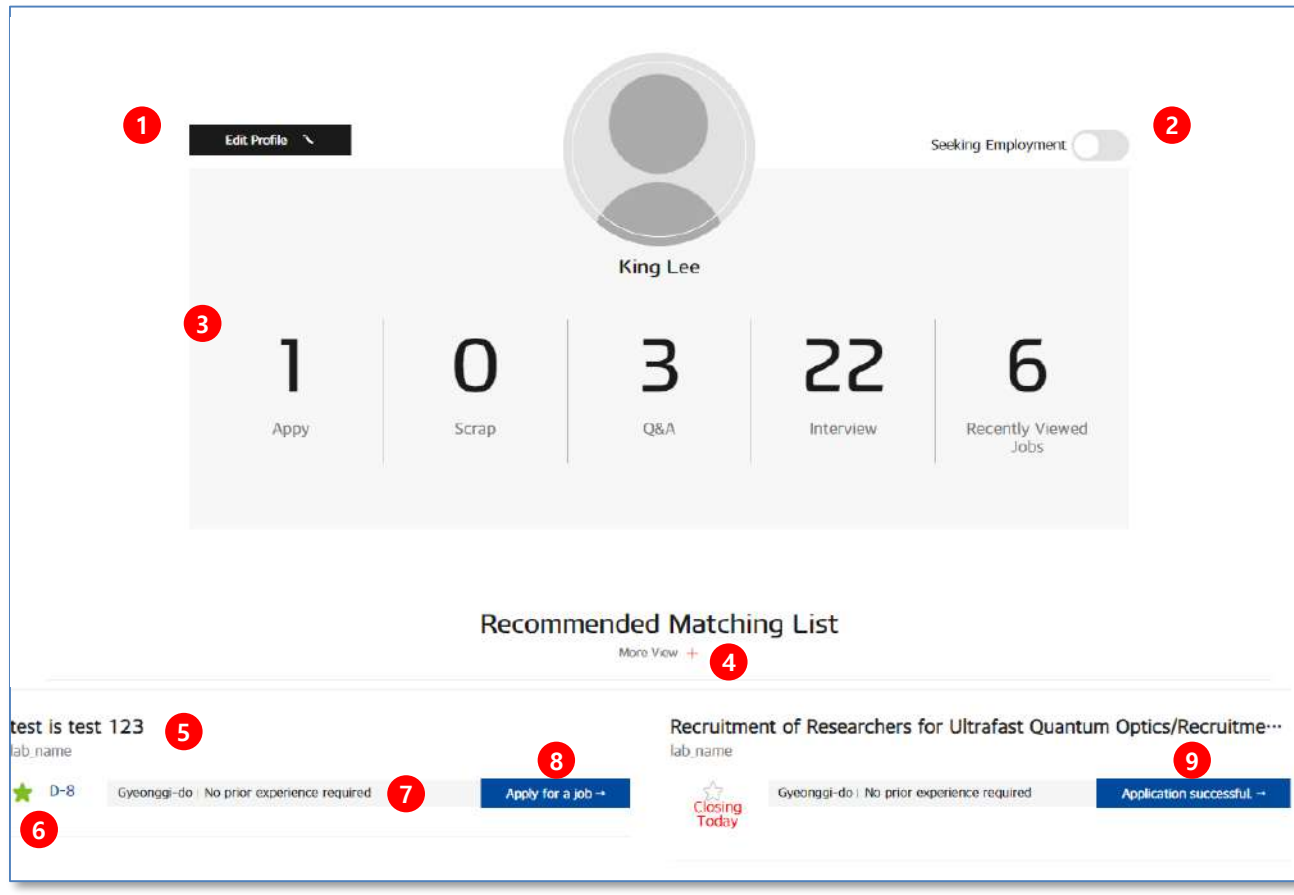

- 1. 개인회원의 마이페이지 화면입니다.
  - [Edit Profile] 버튼 클릭 시 프로필 수정페이지로 이동합니다.
- 2. 구직 여부를 설정 가능합니다. (아이콘 활성/비활성 표시)
- 3. 나의 활동 수가 숫자로 표시 되며, 클릭 시 해당 페이지로 이동합니다.

4. 추천 매칭 리스트 영역입니다. More View 버튼 클릭 시 Matching List 페이지로 이동합니다.

- 5. 채용공고 제목이 출력되며, 클릭 시 상세페이지로 이동합니다.
- 채용공고 종료일까지 남은 일수가 나타나며, 스크랩한 채용공고는 연 두색 별표로 표시 됩니다.
- 7. 해당 채용 공고의 근무 지역과 경력 자격이 표시됩니다.
- 8. [Apply for a job] 버튼 클릭 시 바로 입사지원이 가능합니다.
- 9. [Application successful] 버튼은 입사지원 완료한 버튼 표시 입니다.

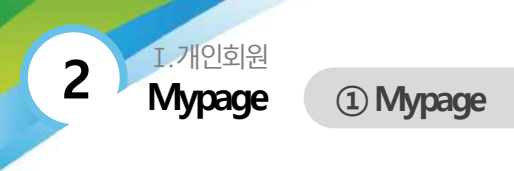

#### Mypage > Mypage (2)

|                                                                          | Interview Offer List                             |           |
|--------------------------------------------------------------------------|--------------------------------------------------|-----------|
| Title         2           채용정보 > 인내 상세보기에서 인터뷰 묘형           Feb. 6, 2020 |                                                  | 3<br>Read |
| <b>Title</b><br>인터뷰 요청<br>Feb. 6, 2020                                   |                                                  | Read      |
| Title<br>Hello, interview offer!<br>interview offer!<br>Jan 26, 2020     |                                                  | Read      |
|                                                                          | 1:1 Q&A<br>More View + 4<br>Inquiries Received 5 |           |
| <b>Title</b><br>인구자 경보 > 상세보기에서 1:1 분의 요청<br>Feb. 6, 2020                |                                                  | read      |
| <b>Title</b><br>1:1 문의<br>Feb. 6, 2020                                   |                                                  | read      |

- 1. 인터뷰 제안 리스트 영역입니다.
- More View 버튼 클릭 시 인터뷰 제안 리스트 페이지로 이동합니다.
- 인터뷰를 제안한 연구실명과 간략한 내용, 일자가 출력되며, 클릭 시 상세페이지로 이동합니다.
- 3. 인터뷰 제안 요청 확인 시 : Read 인터뷰 제안 요청 미확인 시 : Unread 로 표시
- 1:1 Q&A 리스트 영역입니다.
   More View 버튼 클릭 시 1:1 Q&A 리스트 페이지로 이동합니다.
- 1:1 질의 받은 리스트와 확인 여부가 표시됩니다.
   연구실명, 내용 클릭 시 상세페이지로 이동합니다.
- 1:1 질의 요청한 리스트와 답변 여부가 표시됩니다.
   연구실명, 내용 클릭 시 상세페이지로 이동합니다.

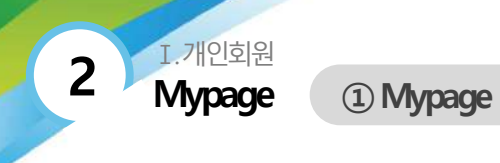

#### Mypage > Notification

| CENTER<br>LINKO<br>Intel® head bendle of tem | Researcher | Laboratory | Recruitment Support                                            | Community           | Mypage |
|----------------------------------------------|------------|------------|----------------------------------------------------------------|---------------------|--------|
|                                              |            | 1          | Mypage<br>Mypage                                               |                     |        |
|                                              |            | A:         | 👚 Мураде                                                       | × Mypage            | ×      |
|                                              |            |            | Notification                                                   |                     |        |
|                                              |            | 1          | . 2                                                            | Viewed (Y/N) v Item | ×      |
| Date                                         | Read (Y/N) | Item       | De                                                             | scription           |        |
| Dec. 24. 2019                                | Not Viewed | 1:1 Q&A 9  | 인녕하세요. 1:1 질의 응답 <mark>제</mark> 목입니다. 답변 부탁드립니다.               |                     |        |
| Dec. 24, 2019                                | Viewed     | 1:1 Q&A 9  | 반녕하세요. 1:1 질의 응답 <mark>세</mark> 목입니 <mark>다. 답변</mark> 부탁드립니다. |                     |        |
|                                              |            |            | 1 2 3 4 5 6 7 8 9 10 > >>                                      |                     |        |

1. 나의 1:1 질의응답과 인터뷰 제안 요청의 피드백 알림 상태를 확인 할 수 있는 페이지 입니다.

2. 확인 여부 (확인/미확인) 와 구분 (1:1 질의응답/인터뷰 제안 요청)으로 검색하여 확인이 가능합니다.

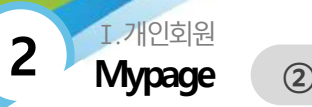

2 Edit Information

#### Mypage > Edit information (1)

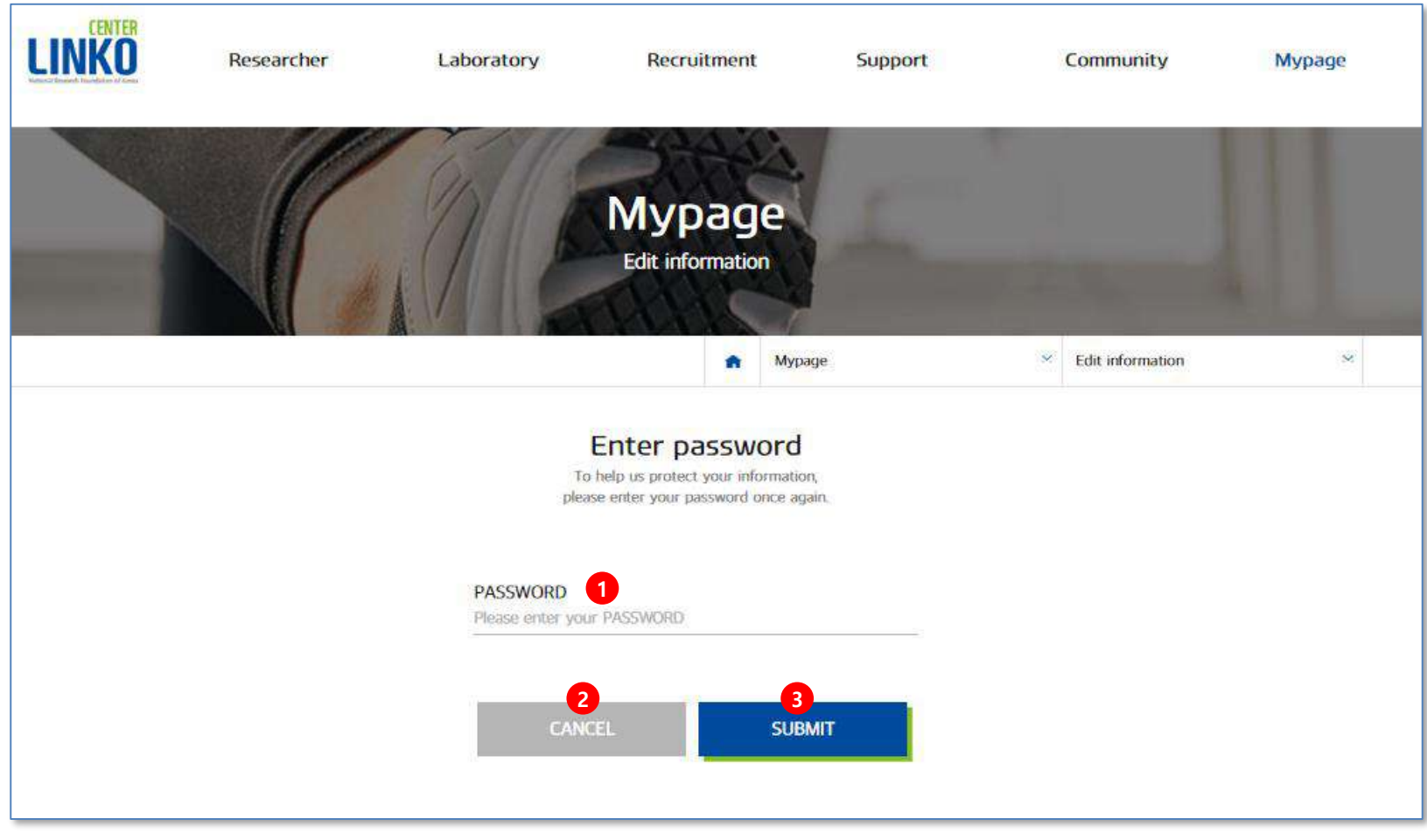

- 1. 정보수정 접근 시 비밀번호를 확인하는 페이지 입니다.
- 2. CANCEL 버튼 클릭 시 마이페이지로 이동합니다.
- 3. SUBMIT 클릭 시 비밀번호가 일치할 경우 정보수정 페이지로 이동하며, 비밀번호가 일치하지 않을 경우 비밀번호 재입력 안내 팝업이 나타납니다.

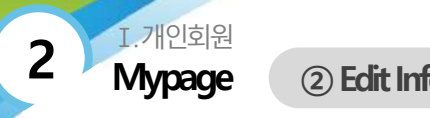

# 2 Edit Information

#### Mypage > Edit information (2)

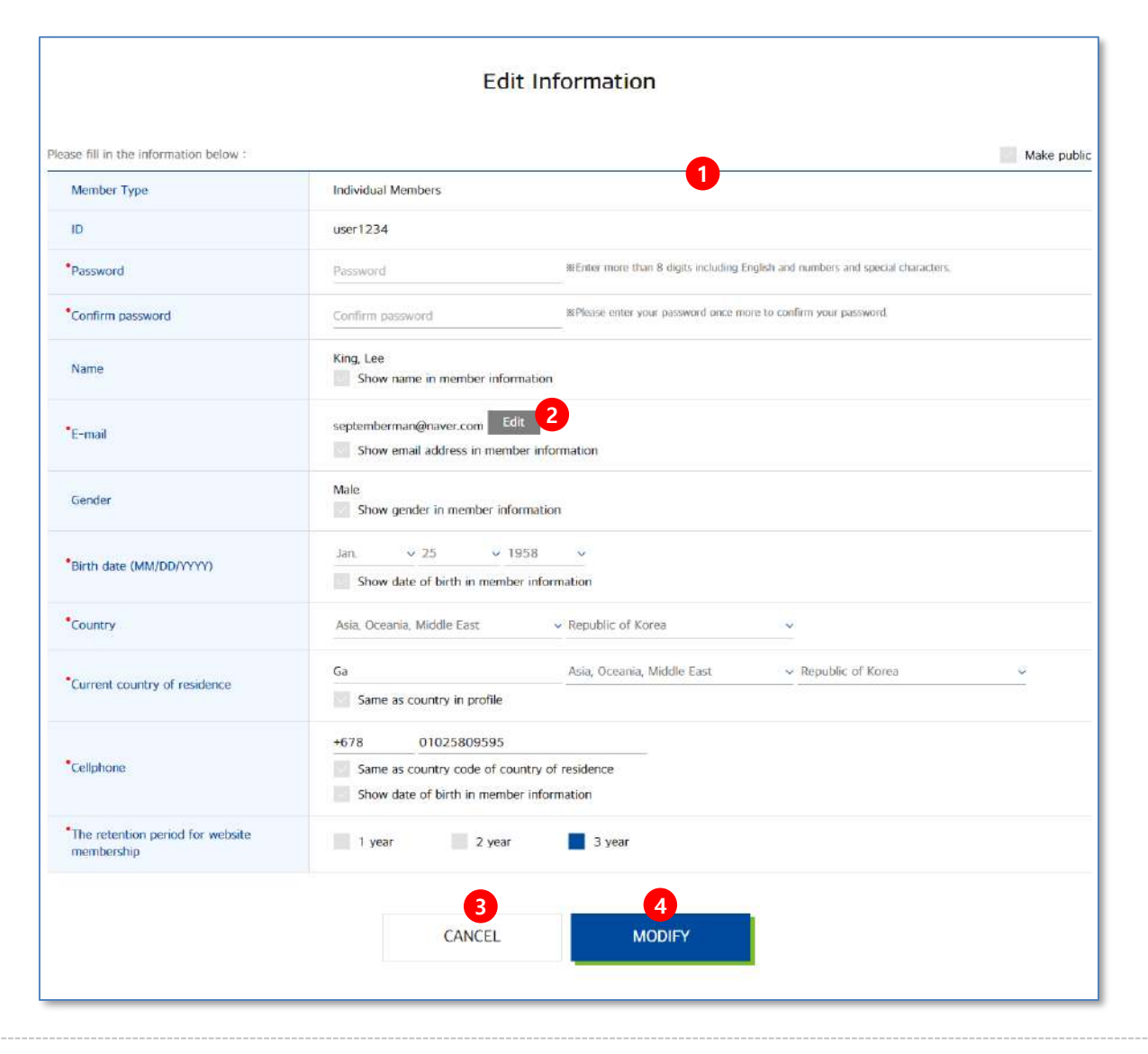

- 본 화면에서 회원 정보로 입력한 내용이 조회되며, 수정 가능한 항목의 입력란이 활성화 됩니다.
- 이메일 주소 변경 시 [Edit] 버튼 클릭 후 본인 이메일 인증 절차를 거쳐 인증번호 입력 후 수정이 가능합니다.
- 3. [CANCEL] 버튼 클릭 시 이전 페이지로 이동합니다.
- [MODIFY] 버튼 클릭 시 수정된 내용이 저장되며, 수정 처리 후 현재 페이지로 이동합니다.

필수 입력 항목 미 기입 시 팝업 메시지가 나타나며, 저장되지 않고 수정 페이지에 머무릅니다. Mypage ③ Edit Profile

#### Mypage > Edit Profile

2

I.개인회원

|                                                          | Gender        | Male                                                | E-mail                             |                        |
|----------------------------------------------------------|---------------|-----------------------------------------------------|------------------------------------|------------------------|
|                                                          | Date of birth | Jan. 25, 1958 (63 years old)                        | Nationality                        | Republic of Korea      |
| Change Photo N                                           | Celiphone     | +678-01025809595                                    | Current<br>country of<br>residence | Ga / Republic of China |
| ofile information<br>ase fill in the information below : |               |                                                     |                                    |                        |
| *Seeking employment (V/N)                                | Wes           | s No                                                | 2                                  |                        |
| Field of Research                                        | Culture       | (Arts/Sports v Dance                                |                                    | *                      |
| Major                                                    | major b       | est1                                                |                                    |                        |
| *Select degree                                           | Ba            | chelor's 📕 Master's 📃 Doctorate                     |                                    |                        |
| Institution conferring degree                            | ggod 1        | w institution conferring dagree in member is        | normation                          |                        |
| Country in which degree was received                     | USA1          | 21                                                  |                                    |                        |
| *Date degree was conferred                               | Jan           | v 11 v 2017 v                                       |                                    |                        |
| Current institution of affiliation                       | samsun        | u<br>ow institution of affiliation in member inform | ation                              |                        |
| Position                                                 | top test      | 1                                                   |                                    |                        |
| *Desired annual salary range                             | w100,         | 000,000 + W150,000,000 v                            |                                    |                        |
| Desired working area                                     | Choose        | - Choose                                            |                                    | <u></u>                |
| Desired research institute                               | LG1           |                                                     |                                    |                        |
| Desired position                                         | top 1         |                                                     |                                    |                        |
|                                                          | (x 00)        | Search                                              |                                    |                        |

- 1. 개인 정보 내용이 출력됩니다.
- 2. [MODIFY] 버튼을 클릭하여 정보 수정 페이지로 이동 됩니다.
- 3. 등록 시 입력한 내용이 조회되며, 수정 가능한 항목의 입력란이 활성화 됩니다.
- 4. [CANCEL] 버튼 클릭 시 이전페이지로 이동합니다.
- [MODIFY] 버튼 클릭 시 수정된 내용이 저장되며, 수정 처리 후 현재 페이지로 이동합니다. 필수 입력 항목 미 기입 시 팝업 메시지가 나타나며, 저장되지 않고 수정페이지에 머무릅니다.

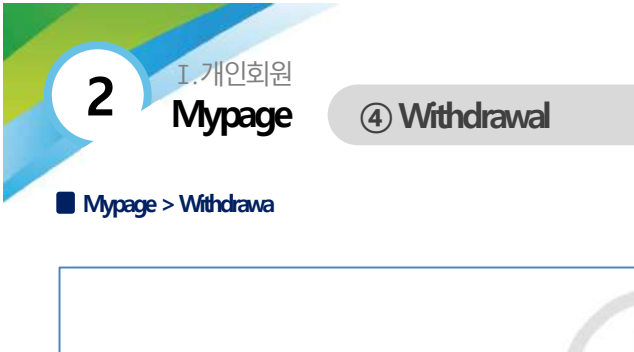

# Before canceling your membership, please read the following.

# 1

- · Once you cancel your membership, all of your information will be deleted immediately.
- If you cancel your membership, all of your personal information will be deleted from our DB immediately.
   If you choose to register for membership again, you will not be able to use the same.
- \* After you cancel your membership, you will not be able to edit or delete the details of your activities.

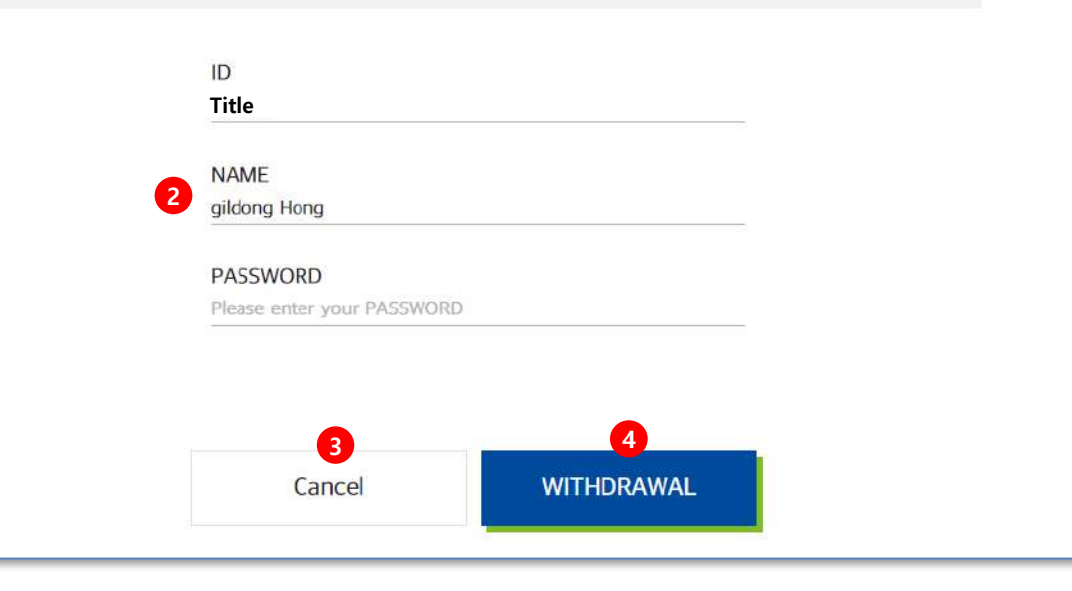

- 1. 회원 탈퇴의 안내 내용이 출력됩니다.
- 2. 아이디/이름/비밀번호를 입력하여 본인 정보 확인 절차를 거칩니다.
- 3. [CANCEL] 버튼 클릭 시 이전페이지로 이동합니다.
- [WITHDRAWAL] 버튼 클릭 시 회원 탈퇴 재확인 알림 메시지가 나타나며, 본인 정보가 일치할 경우 탈퇴 처리가 완료됩니다.

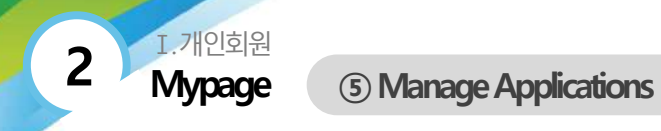

#### ■ Mypage > Manage Applications > 목록

|                       | Query Period     Within the past 7 days     Within the past month     Within the past 2 months     Within the past 3 months     Within the past 6 months     1 year                                                                                                    | - Seal               | ch                                      |
|-----------------------|----------------------------------------------------------------------------------------------------|----------------------|-----------------------------------------|
| lied: 4   Read: 2   I | Application Details                                                                                                    | View CV              | Application Cancele                     |
| Feb. 3, 2020          | Recruitment of Researchers for Ultrafast Quantum Optics/Recruitment of<br>Researchers for Ultrafast Quantum Optics<br>KonYang University<br>Earth Science (Earth/Atmosphere/Marine/Astronomy) > Marine Life Sciences and Resources<br>Gyeonggi-do   No prior experience required | Read<br>Feb. 4, 2020 | Application<br>Canceled<br>Feb. 4, 2020 |
| Jan. 26, 2020         | test innodis 10<br>KonYang University<br><u>Physics &gt; Nuclear Physics</u><br>Gyeonggi-do   more than 8 years                                                                                                    | Unread               | Application<br>Canceled<br>Feb. 4, 2020 |
| Jan. 18, 2020         | test innodis 9<br>KonYang University<br><u>Physics &gt; Nuclear Physics</u><br>Gyeonggi-do   more than 8 years                                                                                                    | Read                 | Application<br>Canceled<br>Feb. 4, 2020 |
| Jan. 18, 2020         | test innodis 11<br>KonYang University<br>Physics > Nuclear Physics<br>Gveongi-do   more than 8 years                                                                                                    | Unread               | 5<br>Application<br>Canceled            |

- 1. 조회 기간을 설정하는 영역입니다.
  - 1주일/1개월/2개월/3개월/6개월/1년 선택 가능하며, 버튼 클릭 시 해당 기간에 맞는 데이터가 출력 됩니다.
- 2. 키워드 조건 검색(Total, 채용공고명, 연구실명)으로 검색 가능합니다.
- 3. 지원 완료 수/열람 수/미열람 수/지원취소 수가 나타납니다.
- 4. 입사 지원한 채용공고 정보와 입사 지원한 정보가 나타납니다.
- 5. 입사지원 취소를 원할 경우 [Application Canceled] 버튼을 클릭하여 취소 가능합니다.
- 페이지 이동 버튼입니다. 한 페이지에서 조회 할 수 있는 개수 초과시 페이지가 늘어나며, 해당 버튼 클릭 시 페이지 이동이 가능합니다.

I.개인회원 Mypage ⑤ Manage

(5) Manage Applications

#### ■ Mypage > Manage Applications > 상세보기

2

|                                                                                                    |                                                                  | Date and 1                         | I<br>Physics ><br>Time of Application: Jan. 18, 20 | nnodis<br>Nuclear Physics<br>120 Date Viewed:                                        | Application Cance                          | sled On:                |  |
|----------------------------------------------------------------------------------------------------|------------------------------------------------------------------|------------------------------------|----------------------------------------------------|--------------------------------------------------------------------------------------|--------------------------------------------|-------------------------|--|
|                                                                                                    |                                                                  | к, С                               | 63 years old, 1958                                 | 3                                                                                    |                                            |                         |  |
|                                                                                                    |                                                                  | Gender                             | -                                                  |                                                                                      | Nationality                                | -<br>Resuble of Korea   |  |
|                                                                                                    |                                                                  | Current<br>country of<br>residence | Asia, Oceania, Middle East /                       | Republic of China                                                                    | reading                                    | REPORT OF NAMES         |  |
|                                                                                                    |                                                                  |                                    |                                                    |                                                                                      |                                            |                         |  |
| sperience<br>stitution<br>onferring degree                                                                                                    | ggod1                                                            |                                    |                                                    | Country in which<br>degree was<br>received                                           | United State                               | 5                       |  |
| perience<br>astitution<br>onferring degree<br>ate degree was<br>onferred                                                                                                    | ggod1<br>Jan. 11, 2017                                           |                                    |                                                    | Country in which<br>degree was<br>received                                           | United State<br>major test 1               | \$                      |  |
| sperience<br>astitution<br>onferring degree<br>late degree was<br>onferred<br>stitution of<br>filiation                                                                                                    | 4<br>ggod1<br>Jan. 11, 2017<br>samsung                           |                                    |                                                    | Country in which<br>degree was<br>received<br>Major<br>Institution of<br>affiliation | United State<br>major test1<br>top test1   | s                       |  |
| xperience<br>http://www.execution<br>http://www.execution<br>http://wwww | ggod1<br>Jan. 11, 2017<br>samsung<br><u>OISEALpots</u>           |                                    |                                                    | Country in which<br>degree was<br>received<br>Major<br>Institution of<br>affiliation | United State<br>major test 1<br>top test 1 | s .                     |  |
| estired Work Co                                                                                                    | ggod1<br>Jan. 11, 2017<br>samsung<br>OE24.cets<br>Culture/Arts/S | ports / Dance                      |                                                    | Country in which<br>degree was<br>received<br>Major<br>Institution of<br>affiliation | United State<br>major test 1<br>top test 1 | s                       |  |
| perience stitution onferning degree ate degree was onferred stitution of filiation esume file esired Work Co led of research esired working rea                                                                                                    | ggod1<br>Jan. 11, 2017<br>samsung<br>OREALopts<br>Onditions      | norts / Dance                      |                                                    | Country in which<br>degree was<br>received<br>Major<br>Institution of<br>affiliation | United State<br>major test1<br>top test1   | s<br>100 - w150,000,000 |  |

- 입사지원 상세보기 페이지 입니다. 입사 지원한 채용공고 제목입니다.
   입사 지원한 연구실의 정보가 출력됩니다. (연구실명 / 지원분야/ 지원일/ 열람일/ 지원 취소일)
   입사지원자의 정보가 출력됩니다. (개인정보에서 비공개로 체크한 영역은 정보가 나타나지 않습니다.)
   입사지원자의 경력 정보가 출력됩니다.
   입사지원자의 히망 근무 조건이 출력됩니다.
   [PRINT] 버튼 클릭 시 인쇄가 가능합니다.
   [Application Canceled] 버튼 클릭 시 지원 취소가 가능합니다. 지원 취소한 경우는 해당 버튼이 나타나지 않습니다.
- 8. [LIST] 버튼 클릭 시 리스트 페이지로 이동합니다.

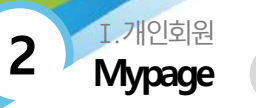

#### Mypage > Manage Matching Information

| Manage Matching Information         Adding Options will help you find the recruitment notices you are looking for.         Basic Options 1 |                                                      |          |                      |            |  |  |
|----------------------------------------------------------------------------------------------------|------------------------------------------------------|----------|----------------------|------------|--|--|
|                                                                                                    |                                                      |          |                      |            |  |  |
| Date degree was conferred                                                                                                    | Mar. 11.2014                                         |          | Country of residence | England    |  |  |
| Additional Optic                                                                                                    | Choose                                               | ✓ Choose | ✓ Adi                | <b>d</b> + |  |  |
| Field of Research                                                                                                    | Choose<br>Mathematics > Applied × 4                  | ∼ Choose | ✓ Ad                 | d +        |  |  |
|                                                                                                    | Mathematics > Applied ×                              |          |                      |            |  |  |
| Desired working<br>area                                                                                                    | Choose<br>Seoul > Gangnamgu ×<br>Busan > Dongraegu × | ✓ Choose | <mark>∨</mark> Ad    | d +        |  |  |
|                                                                                                    |                                                      |          | Á III                |            |  |  |
|                                                                                                    |                                                      | Additio  | onal Options RESET 5 |            |  |  |

- 1. 기본 설정 정보입니다.
- 2. [Edit] 버튼 클릭 시 정보 수정 페이지로 이동합니다.
- 3. 매칭 옵션의 추가 설정 영역입니다.
- 4. [x] 버튼 클릭 시 옵션이 삭제됩니다.
- 5. [Additional Options RESET] 버튼 클릭 시 설정된 옵션 내용이 초기화 됩니다.

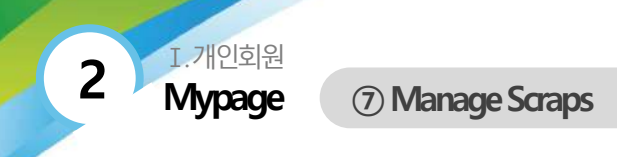

#### Mypage > Manage Scraps

|          | Recruiting Details                                                                                                    | Closing Date |
|----------|----------------------------------------------------------------------------------------------------|--------------|
| N INV.   | [This recruitment notice has been cancelled.]test innodis<br>KonYang University<br>Physics > Nuclear Physics<br>Gyeonggi-do   more than 20 years | -            |
| N. S. S. | [This recruitment notice has been cancelled.]test 1234<br>KonYang University<br>Literature > Literature, General<br>Sejong   more than 5 years   |              |
| io ant   | test is test 123<br>KonYang University<br>Physics ≥ Nuclear Physics<br>Gyeonggi-do   No prior experience required                                | D-8          |

- 1. 채용공고 스크랩 페이지 입니다.
- 연구실 로고/채용공고명/연구기관/연구분야/근무지/희망 경력/남은 기간 정보가 출력됩니다.

채용공고 제목 클릭 시 상세페이지로 이동합니다.

- 삭제하고 싶은 데이터를 체크하여 [Delete selected] 버튼을 클릭하면,
   삭제 처리 됩니다.
- 페이지 이동 버튼입니다. 한 페이지에서 조회 할 수 있는 개수 초과시 페이지가 늘어나며, 헤딩 버튼 클릭 시 페이지 이동이 가능합니다.

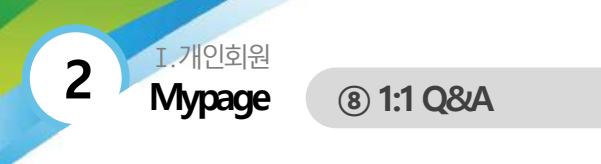

#### Mypage > 1:1 Q&A > Inquiries Received > 목록

|     | 1 Inquiries Received 2 Inquiries Sent               |         |               |                     |
|-----|-----------------------------------------------------|---------|---------------|---------------------|
| : 3 |                                                     | 3 Total | ✓ Search      |                     |
| No  | Description                                         |         | Date          | Answered (Y/N       |
| 3   | innodis<br>연구자 정보 > 상세보기에서 1:1 문의 요청 4              |         | Feb. 6, 2020  | Not answered        |
| 2   | innodis<br>1:1 문의                                   |         | Feb. 6, 2020  | Answer<br>completed |
| 1   | innodis<br>1:1 Question send!!!1:1 Question send!!! |         | Jan. 26, 2020 | Answer<br>completed |

- 1. 1:1 질의응답 중 질의를 받은 내용에 대한 리스트입니다.
- 2. [Inquiries Sent] 탭 버튼 클릭 시 질의한 리스트로 이동합니다.
- 3. 키워드 조건 검색(Total, 연구실명, 이메일 주소,내용)으로 검색이 가능합니다.
- 4. 연구실명/ 간략내용/ 날짜/ 답변 여부가 출력되며, 연구실명이나 간략 설명 클릭 시 상세페이지로 이동합니다.
- 5. 페이지 이동 버튼입니다. 한 페이지에서 조회 할 수 있는 개수 초과시 페이지가 늘어나며, 해당 버튼 클릭 시 페이지 이동이 가능합니다.

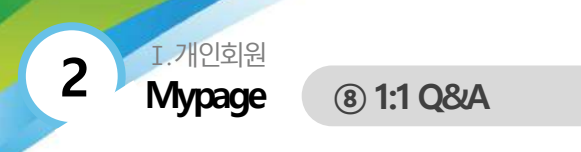

#### ■ Mypage > 1:1 Q&A > Inquiries Received > 상세보기

| 2                                                                                                    | 1 1:1 Q&A                                                      |
|----------------------------------------------------------------------------------------------------|----------------------------------------------------------------|
| N. MARK                                                                                                    | 6 Inquiry has arrived from[ K*** *** ]<br>Feb 6 2020 4:11 (PM) |
| innodis<br>KonYang University<br>http://www.innodis.co.kr/                                                                                   | 연구자 정보 > 상세보기에서 1:1 문의 요청                                      |
| 3 Laboratory Director<br>Information                                                                                                    |                                                                |
| 4 👷 Laboratories of Interest                                                                                                    | Reply                                                          |
| Ongoing Recruitment                                                                                                    | Message                                                        |
| Recruitment of Researchers<br>for Ultrafast Quantum<br>Optics/Recruitment of<br>Recearchers for Ultrafast                                    |                                                                |
| Quantum Optics                                                                                                    |                                                                |
| D-18                                                                                                    | Send 7                                                         |
| Recruitment of Researchers<br>for Ultrafast Quantum<br>Optics/Recruitment of<br>Researchers for Ultrafast<br>Quantum Optics<br>Closing Today |                                                                |
| test innodis 10<br>D-21                                                                                                    |                                                                |

- 1. 1:1 질의 받은 게시물 상세페이지 입니다.
- 2. 1:1 질의 요청한 연구실의 정보가 출력됩니다.
- [Laboratory Director Information] 버튼 클릭 시 해당 연구실 상세 페이지로 이동합니다.
- 4. 관심 연구실 체크 버튼입니다.
- 1:1 질의 요청한 연구실의 현재 진행중인 채용 공고가 출력됩니다.
   채용공고명 클릭 시 상세페이지로 이동합니다.
- 6. 1:1 질의 요청한 연구실과 질의 내용이 출력됩니다.
- 미답변의 경우 Reply의 Message 입력창이 활성화되고, [Send] 버튼 클릭 시 답변이 전달됩니다.
- 8. [LIST] 버튼 클릭 시 리스트 페이지로 이동합니다.

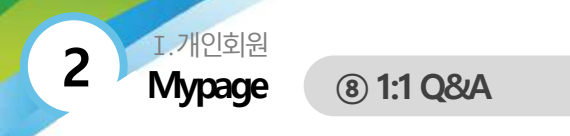

#### ■ Mypage > 1:1 Q&A > Inquiries Sent> 목록

|    | 1:1 Q&A                                                                    |               |                     |
|----|----------------------------------------------------------------------------|---------------|---------------------|
|    | 2 Inquiries Received Inquiries Sent 1                                      |               |                     |
| 9  | 3 Total                                                                    | ✓ Search      |                     |
| No | Description                                                                | Date          | Answered (Y/        |
| 9  | innodis<br>두번패 테스트 4                                                       | Feb. 5, 2020  | Not answere         |
| 8  | test<br>질문합니다. 테스트 입니다.                                                    | Feb. 5, 2020  | Not answere         |
| 7  | innodis<br>test innodis 2<br>123123                                        | Jan. 17, 2020 | Answer<br>completed |
| 6  | innodis<br>test innodis 2<br>다시 한번 더 테스트합니다.다시 한번 더 테스트합니다.다시 한번 더 테스트합니다. | Jan. 16, 2020 | Answer<br>completed |
| 5  | innodis<br>test innodis 2<br>디사 한번 더 테스트 합니다.                              | Jan. 16, 2020 | Answer<br>completed |
| 4  | innodis<br>test innodis 2<br>채용공고 질의 테스트입니다.채용공고 질의 테스트입니다.                | Jan. 16, 2020 | Not answere         |
| 3  | innodis<br>테스트입니다.테스트입니다.테스트입니다.                                           | Jan. 13, 2020 | Not answere         |
| 2  | innodis<br>1:1 길의내용입니다.1:1 질의내용입니다.1:1 질의내용입니다.1:1 질의내용입니다.                | Jan. 13, 2020 | Not answere         |
| 1  | innodis<br>1:1 철의내용입니다.                                                    | Jan. 13, 2020 | Answer              |

- 1. 1:1 질의응답 중 질의를 보낸 내용에 대한 리스트입니다.
- 2. [Inquiries Received] 탭 버튼 클릭 시 질의 받은 리스트로 이동합니다.
- 키워드 조건 검색(Total, 연구실명, 이메일 주소, 내용)으로 검색이 가능합니다.
- 연구실명/간략 내용/날짜/답변 여부가 나타나며, 연구실명과 간략 설명 클릭 시 상세 페이지로 이동합니다.
- 페이지 이동 버튼입니다. 한 페이지에서 조회 할 수 있는 개수 초과시 페이지가 늘어나며, 해당 버튼 클릭 시 페이지 이동이 가능합니다.

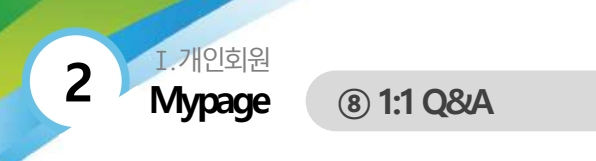

#### ■ Mypage > 1:1 Q&A > Inquiries Sent > 상세보기

| 2                                                                                                    | <b>1</b> 1:1 Q&A                                  |
|----------------------------------------------------------------------------------------------------|---------------------------------------------------|
| NC MARK                                                                                                   | Inquiry has arrived from[ K*** *** ]              |
| innodis                                                                                                   | Jan. 16, 2020 1:35 (PM)                           |
| KonYang University<br>http://www.innodis.co.kt/                                                           | 다시 한번 더 테스트 합니다.                                  |
| Laboratory Director<br>Information     Laboratories of Interest                                           | Answered                                          |
| Ongoing Recruitment<br>Notices 5                                                                          | innodis   Feb. 10, 2020 5:23 (PM)<br>Kest<br>Kest |
| Recruitment of Researchers<br>for Ultrafast Quantum<br>Optics/Recruitment of<br>Researchers for Ultrafast | Test<br>Test                                      |
| Quantum Optics                                                                                            | LIST 8 SUBMIT 1:1 INQUIRY                         |
| D-18                                                                                                    | LIST                                              |

- 1. 1:1 질의응답 중 질의를 보낸 내용에 대한 상세 화면입니다.
- 2. 1:1 질의한 연구실의 정보가 출력됩니다.
- 3. [Laboratory Director Information] 버튼 클릭 시 연구실 상세페이지로 이동합니다.
- 4. 관심 연구실 기능입니다.
- 5. 1:1 질의한 연구실의 현재 진행중인 채용정보 리스트가 출력됩니다. 채용공고명 클릭 시 상세페이지로 이동합니다.
- 6. 1:1 질의한 연구실과 질의 요청한 내용이 출력됩니다.
- 7. 답변의 경우 답변 내용이 출력됩니다.
- 8. [LIST] 버튼 클릭 시 리스트 페이지로 이동합니다.
- 9. [SUBMIT 1:1 INQUIRY] 버튼 클릭 시 팝업으로 1:1 질의 입력창이 나타납니다.

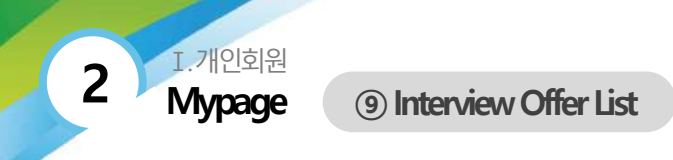

#### ■ Mypage > Interview Offer List > 목록

|          | 1 Interview Offer List                                            |               |            |                     |
|----------|-------------------------------------------------------------------|---------------|------------|---------------------|
| Total: 3 |                                                                   | 2 Total       | ✓ Search   | Q                   |
| No       | Interview Offer Details                                           | Proposed Date | Read (Y/N) | Answered (Y/N)      |
| 3        | Title         3           채용정보 > 인재 상세보기에서 인터뷰 요청         3       | Feb. 6, 2020  | read       | Not answered        |
| 2        | Title<br>인터뷰 요청                                                   | Feb. 6, 2020  | read       | Not answered        |
| 1        | Title<br>Hello, interview offer! interview offer!interview offer! | Jan. 26, 2020 | read       | Answer<br>completed |
|          | <b>4</b> ≪ < <b>1</b> > ≫                                         |               |            |                     |

- 1. 인터뷰 요청 리스트 입니다.
- 2. 키워드 조건 검색(Total, 연구실명, 내용)으로 검색이 가능합니다.
- 3. 연구실명 / 간략내용/ 날짜/ 확인 여부/ 답변 여부가 나타나며, 연구실명과 간략 설명 클릭 시 상세페이지로 이동합니다.
- 4. 페이지 이동 버튼입니다. 한 페이지에서 조회 할 수 있는 개수 초과시 페이지가 늘어나며, 해당 버튼 클릭 시 페이지 이동이 가능합니다.

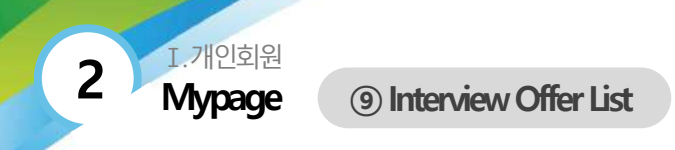

#### ■ Mypage > Interview Offer List > 상세보기

| 2                                                                                               | View 1erview Offer Details                                                       |     |
|-------------------------------------------------------------------------------------------------|----------------------------------------------------------------------------------|-----|
| NG MAKE                                                                                         | [ Title ]<br>Jan. 26, 2020 6:03 (PM)                                             |     |
| Inodis<br>nYang University<br>tp://www.innodis.co.kr/<br>Laboratory Director<br>Information     | Hello, interview offer<br>interview offer<br>interview offer<br>interview offer! |     |
| Laboratories of Interest                                                                        | Answered 7                                                                       |     |
| cruitment of Researchers<br>Ultrafast Quantum<br>tics/Recruitment of<br>searchers for Ultrafast | ust<br>1637<br>Ust<br>Ust<br>1651                                                |     |
| 18                                                                                              | Reply 9                                                                          | LIS |
|                                                                                                 | LIST Send                                                                        |     |

- 1. 제안받은 인터뷰 리스트의 상세페이지 입니다.
- 2. 인터뷰 요청한 연구실의 정보가 출력됩니다.
- [Laboratory Director Information] 버튼 클릭 시 연구실 상세 페이지로 이동합니다.
- 4. 관심 연구실 기능입니다.
- 인터뷰 요청한 연구실의 현재 진행증인 채용 공고가 표시됩니다.
   채용 공고 클릭 시 상세페이지로 이동합니다.
- 6. 인터뷰 요청한 연구실 정보와 인터뷰 요청한 내용이 출력됩니다.
- 7. 답변이 있을 경우, 답변 내용이 출력됩니다.
- 인터뷰 요청 미답변 시 답변 입력 창이 활성화되며, 입력 후 [Send]
   버튼 클릭 시 인터뷰 요청 답변 내용이 전송됩니다.
- 9. [LIST] 버튼 클릭 시 리스트 페이지로 이동합니다.

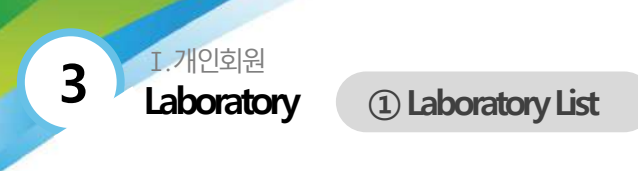

Elaboratory > Laboratory List > 목록

|          | 1 Laboratory List               |                                      |
|----------|---------------------------------|--------------------------------------|
|          | 2 Tota                          | al v search                          |
| NO IMAGE | tesw<br>Labotary Name           | Laboratories of interest             |
| NO IMAGE | <b>test</b><br>Iabotary Name    | Laboratories of Interest             |
| NO IMAGE | <b>innodis</b><br>Labotary Name | Laboratories of Interest<br>Homepage |

- 1. 연구실 리스트 입니다.
- 키워드 조건 검색(Total, 연구실명, 연구기관명, 연구실 책임자명)으로 검색이 가능합니다.
- 연구실 로고, 연구실명, 연구기관명, 연구분야, 홈페이지 링크 버튼, 관심 연구실 기능이 출력됩니다.
  - 연구실 로고와 연구실명 클릭 시 연구실 상세 페이지로 이동합니다.
- 연구실 홈페이지 주소가 있을 경우 [Homepage] 버튼이 출력되며, 클릭 시 새 창으로 연결됩니다.
- 페이지 이동 버튼입니다. 한 페이지에서 조회 할 수 있는 개수 초과시 페이지가 늘어나며, 해당 버튼 클릭 시 페이지 이동이 가능합니다.

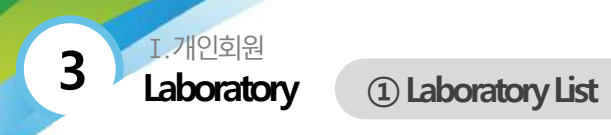

#### Elaboratory > Laboratory List > 상세보기

| 10.1                                                                       | innodis<br>KorYang Uni<br>Earth Science<br>Corporate Ow | ersity<br>(Earth/Attricophere/Marine/Astron<br>ed Research Institute Gargel) / Geveng-           | nomy) > Marine Life Sciences and<br>s. Greengal-de               | Resources                                                    | 🚖 Lahorado                     | eters of interiest    |
|----------------------------------------------------------------------------|---------------------------------------------------------|--------------------------------------------------------------------------------------------------|------------------------------------------------------------------|--------------------------------------------------------------|--------------------------------|-----------------------|
|                                                                            | talia. Jaweew can                                       | dis co Ari                                                                                       |                                                                  |                                                              |                                |                       |
| aboratory<br>Name                                                          | king ke                                                 | Phone Number                                                                                     | 010-2002-2020                                                    | Email                                                        | septemberboy@gma               | al com                |
| ze of Lab                                                                  | 4                                                       |                                                                                                  |                                                                  |                                                              |                                |                       |
| st size of lab                                                             |                                                         |                                                                                                  |                                                                  |                                                              |                                |                       |
| (l) moutor.                                                                | pa                                                      |                                                                                                  |                                                                  |                                                              |                                |                       |
|                                                                            |                                                         |                                                                                                  |                                                                  |                                                              |                                |                       |
| ab Equipm                                                                  | ent                                                     |                                                                                                  |                                                                  |                                                              |                                |                       |
|                                                                            |                                                         |                                                                                                  |                                                                  |                                                              |                                |                       |
|                                                                            |                                                         |                                                                                                  |                                                                  |                                                              |                                |                       |
|                                                                            |                                                         |                                                                                                  |                                                                  |                                                              |                                |                       |
| gnificant I                                                                | Papers                                                  |                                                                                                  |                                                                  |                                                              |                                |                       |
| gnificant 1                                                                | •apers                                                  |                                                                                                  |                                                                  |                                                              |                                |                       |
| gnificant I                                                                | <sup>9</sup> apers                                      |                                                                                                  |                                                                  |                                                              |                                |                       |
| gnificant I                                                                | Papers                                                  |                                                                                                  |                                                                  |                                                              |                                |                       |
| gnificant I                                                                | Papers                                                  | 5                                                                                                |                                                                  |                                                              |                                |                       |
| gnificant I                                                                | Papers                                                  | ment of Researchers for Utration                                                                 | Quantum Opticl/Recruitment of                                    | Researchers for Ultrafast Q                                  | uantum Optics                  | D-18                  |
| gnificant I                                                                | Papers<br>IIIIIIIIIIIIIIIIIIIIIIIIIIIIIIIIIIII          | ment of Researchers for Ultrafast                                                                | Quantum Opticl/Recruitment of<br>Quantum Optics/Recruitment of   | Nesearchers for Ultrafast Qi                                 | uertum Optics                  | D-18<br>Toda          |
| gnificant I<br>IIIIIIIIII<br>ecruitmen<br>Currer<br>Currer<br>Currer       | Papers TTTTTTTTTTTTTTTTTTTTTTTTTTTTTTTTTTTT             | ment of Researchers for Unrafast<br>ment of Researchers for Unrafast<br>sods 10                  | Quantum Opticl/Recruitment of<br>Cuantum Optics/Recruitment of i | Nesearchers for Ultrafast Qi<br>Venearchers for Ultrafast Qi | uantum Dotics<br>uantum Optics | D-18<br>Toda<br>D-21  |
| gnificant I                                                                | Papers IIIIIIIIIIIIIIIIIIIIIIIIIIIIIIIIIIII             | ment of Researchers for Utrafast<br>ment of Researchers for Utrafast<br>ods 10<br>ods 9          | Quantum Opticl/Recruitment of<br>Quantum Opticl/Recruitment of   | Nesearchers for Ultrafast Qu                                 | uantum Oplics                  | D-18<br>Todar<br>D-21 |
| gnificant I<br>IIIIIII<br>ecruitmen<br>Currer<br>Currer                    | Papers IIIIIIIIIIIIIIIIIIIIIIIIIIIIIIIIIIII             | ment of Researchers for Unrefast<br>ment of Researchers for Unrefast<br>ods 10<br>ods 9          | Quantum Opticl/Recruitment of<br>Quantum Opticl/Recruitment of   | Researchers for Utrafast Q<br>Researchers for Utrafast Q     | antum Optics                   | D-18<br>Foder<br>D-21 |
| gnificant I<br>IIIIII<br>ecruitmen<br>Currer<br>Currer<br>Currer<br>Parcar | Papers IIIIIIIIIIIIIIIIIIIIIIIIIIIIIIIIIIII             | ment of Resourchers for Utrafast<br>ment of Resourchers for Utrafast<br>ods 10<br>ods 9<br>ods 6 | Quantum Opticl/Recruitment of<br>Cuantum Optics/Recruitment of   | Researchers for Ultrafast Q                                  | iantum Optics                  | D-11<br>Toda<br>D-2   |

- 1. 연구실 상세페이지 입니다.
- 2. 연구실 기본 정보가 출력됩니다.
  - [Laboratories of Interest] 버튼 클릭 시 관심 연구실로 설정이 가능합니다.
- 3. 책임자 정보가 출력됩니다.
- 4. 연구실 규모 영역입니다.
   연구실 규모 관련 첨부파일이 있는 경우 첨부파일이 나타나며, 클릭 시 다운로드 가능합니다.
- 해당 연구실의 채용공고가 출력됩니다.
   채용공고명 클릭 시 채용공고 상세페이지로 이동합니다.
- 6. 1:1 질의 버튼 클릭 시 팝업창으로 질의 입력 창이 나타납니다.
- 7. [LIST] 버튼 클릭 시 목록 페이지로 이동합니다.

I.개인회원 **Recruitment** 

4

1 Recruitment Notice List

#### ■ Recruitment > Recruitment Notice List > 목록

| Field of Research                                                                                        | Total: 20 | <b>1 5</b> Mos                                                                                                    | st recent first 🗸 🗸 | <ol> <li>채용정보 안내 페이지 입니다.</li> <li>채용공고 제목 클릭 시 채용공고 상세페이지로 이동합니다.</li> </ol>                                                                                                    |
|----------------------------------------------------------------------------------------------------|-----------|----------------------------------------------------------------------------------------------------|---------------------|----------------------------------------------------------------------------------------------------|
| Total<br>Machinery<br>Materials<br>Chemical Engineering                                                  | N HOL     | test 1234<br>KonYang University<br>Literature > Literature, General<br>Sejong   more than 5 years                                                                  | *<br>Notice Closed  | 우측 스크랩 기능 아이콘 클릭으로 스크랩 관리가 가능합니다.<br>(단, 취소된 채용공고는 상세 페이지 이동이 불가합니다.)<br>2. 검색 영역입니다.                                                                                                    |
| Electricity/Electronics<br>Information/Communication<br>Energy/Resources<br>Nuclear Power<br>Environment | K0 askd;  | test is test 123<br>KonYang University<br>Physics > Nuclear Physics<br>Gyeonggi-do   No prior experience required                                                  | ★<br>D-8            | <ul> <li>연구분야 선택 시 해당 분야의 재용공고가 출력됩니다.</li> <li>Recruitment Process (모집 과정)은 다중 선택 가능하며 선택 시 해당 채용공고가 나타납니다.</li> <li>Experience(경력)은 다중 선택 가능하며, 선택 시 해당 채용공고가 나타납니다.</li> <li>Desired Annual Salary(연봉)은 선택 가능하며, 선택 시 해당 채용공고가 나타납니다.</li> </ul> |
| Construction/Transportation<br>History/Archeology<br>Recruitment Process                                 | N. HAL    | test innodis<br>Gyeongin National University of Education<br>Earth Science (Earth/Atmosphere/Marine/Astronomy) > Geological Science<br>Sejong   more than 10 years | ිය<br>Notice Closed | - Desired working area(근무지역) 선택 가능하며, 애정 제용공고가 나타답니다.<br>3. 채용공고명, 연구실명, 연구기관명의 키워드를 입력 후 [Search] 버튼 클릭 시 조건 검색이<br>가능합니다.                                                                                                    |
| Experience   Desired Annual Salary   Desired working area   Keyword                                      | N. MAL    | test innodis<br>KonYang University<br>Physics - Nuclear Physics<br>Gyeonggi-do   more than 20 years                                                                | *<br>Notice Closed  | <ol> <li>[Reset Search] 버튼 클릭 시 선택이 초기화됩니다.</li> <li>최신등록일 순, 마감일 순, 조회수순으로 정렬을 변경할 수 있는 기능입니다.</li> <li>페이지 이동 버튼입니다. 한 페이지에서 조회 할 수 있는 개수 초과시 페이지가 늘어나며, 해당<br/>버튼 클릭 시 페이지 이동이 가능합니다.</li> </ol>                                                 |
| Search by recruitment not 3                                                                              | N HOL     | [This recruitment notice has been cancelled.] test innodis<br>11<br>KonYang University<br>Physics > Nuclear Physics<br>Gyeonggi-do   more than 8 years             |                     |                                                                                                    |
| Reset Search 4                                                                                           | N H H     | test innodis 10<br>KonYang University<br>Physics > Nuclear Physics<br>Gyeonggi-do   more than 8 years                                                              | ්ය<br>D-21          |                                                                                                    |
|                                                                                                    | N HOL     | test innodis 6<br>KonYang University<br>Physics > Nuclear Physics<br>Gyeonggi-do   more than 8 years                                                               | 었<br>Notice Closed  |                                                                                                    |
|                                                                                                    |           | 6 « < 1 2 > »                                                                                                    |                     |                                                                                                    |

4

#### Requitment > Requitment Notice List > 상세보기

| 3                                                                                                    | Recruitment of Researchers for Ultrafast Quantum Optics/Recruitment of<br>Researchers for Ultrafast Quantum Optics                                   |                                                                                                    |                              |                     |                       | <ol> <li>채용정보 상세 페이지 입니다.</li> <li>채용공고 제목과 채용공고 모집 내용이 출력됩니다.</li> <li>채용담당자 정보 영역입니다.</li> </ol>                                                                                                    |           |
|----------------------------------------------------------------------------------------------------|----------------------------------------------------------------------------------------------------|----------------------------------------------------------------------------------------------------|------------------------------|---------------------|-----------------------|----------------------------------------------------------------------------------------------------|-----------|
| NO MARK                                                                                                    | Field of Research                                                                                                    | Earth Science (Ear                                                                                                    | th/Atmosphere/Marine/Astrono | my) > Marine Life S | ciences and Resources | 3. 채용공고 연구실의 정보가 나타나는 영역입니다.                                                                                                    |           |
|                                                                                                    | Field of Recruitment                                                                                                    | mat23232                                                                                                    |                              |                     |                       | 4. [Laboratory Director] 버튼 클릭 시 연구실 상세 페이시로 이동합니다.                                                                                                    |           |
| Innodis       KortVang University       (Corporate Owned Research Institute (large))       http://www.innodis.co.kr/       Laboratory Director<br>Information       \$ taboratories of Interest | Number of Vacancies                                                                                                    | 20 persons       Doctorate       No prior experience required       Above W200,000,000       Gapyeong-gun, Gyeonggi-do |                              |                     |                       | <ul> <li>5. [Laboratories of interest] 비른 클릭 시 입사 지원이 가능합니다.</li> <li>6. [Apply for this Job] 버튼 클릭 시 입사 지원이 가능합니다.</li> <li>7. 채용공고에 관하여 문의 사항이 있을 경우 질의가 가능하며, 내용 입력 후 [SEND] 바 클릭 시 채용공고를 게시한 연구실에 질의를 전송할 수 있습니다.</li> <li>8. [LIST] 클릭 시 목록페이지로 이동합니다.</li> </ul> |           |
|                                                                                                    | Recruitment Process                                                                                                    |                                                                                                    |                              |                     |                       |                                                                                                    |           |
|                                                                                                    | Experience                                                                                                    |                                                                                                    |                              |                     |                       |                                                                                                    | [SEND] 버튼 |
|                                                                                                    | Annual Salary                                                                                                    |                                                                                                    |                              |                     |                       |                                                                                                    |           |
|                                                                                                    | Location                                                                                                    |                                                                                                    |                              |                     |                       |                                                                                                    |           |
| Closing Today<br>Start Date Feb. 1, 2020                                                                                                    | Work Hours                                                                                                    | 14:00 ~ 19:00                                                                                                    |                              |                     |                       |                                                                                                    |           |
| Closing Date Feb. 11, 2020<br>Apply for this Job                                                                                                    | test                                                                                                    |                                                                                                    |                              |                     |                       |                                                                                                    |           |
|                                                                                                    | Person in<br>Charge       Person in Charge is<br>confidential       Contact Information is<br>confidential       E-mail       E-mail is confidential |                                                                                                    |                              |                     |                       |                                                                                                    |           |
|                                                                                                    |                                                                                                    | 6                                                                                                    | SEND                         |                     | 8 LIST                |                                                                                                    |           |

34

# I.개인회원 **Recruitment**

### 2 Matching List

#### Requitment > Matching List

4

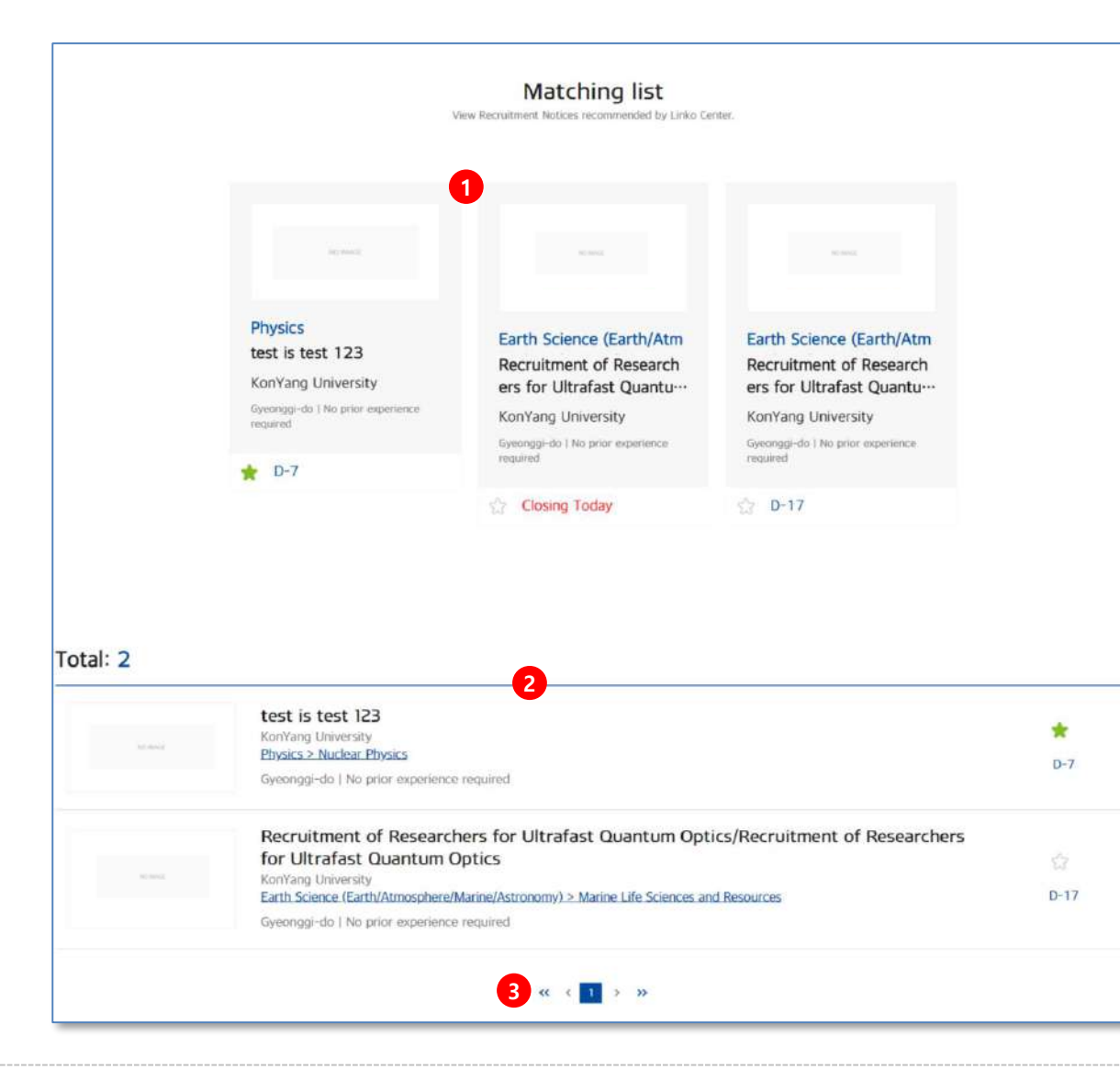

- 1. 전체 채용 공고 중 추천 채용 공고 8건이 나타납니다.
- 개인 회원의 매칭 조건과 일치한 채용 공고가 표시됩니다.
   채용공고명 클릭 시 상세페이지로 이동합니다.
- 페이지 이동 버튼입니다. 한 페이지에서 조회 할 수 있는 개수 초과시 페이지가 늘 어나며, 해당 버튼 클릭 시 페이지 이동이 가능합니다.

# I.개인회원 **Recruitment**

3 Query List

#### Requitment > Query List

4

| Today                      | past 3 days                |          | test 1234                                                                                                    | *             |
|----------------------------|----------------------------|----------|----------------------------------------------------------------------------------------------------|---------------|
| Within the<br>ast 7 days   | Within the past month      | NC SINGL | KonYang University<br>Literature > Literature, General                                                                                                    | Notice Closed |
| Within the<br>past 2 month | Within the<br>past 3 month |          |                                                                                                    |               |
|                            |                            |          | test is test 123                                                                                                    | *             |
|                            |                            | MEMAGE - | KonYang University<br>Physics > Nuclear Physics                                                                                                    | D-7           |
|                            |                            |          | test innodis                                                                                                    |               |
|                            |                            |          | Gyeongin National University of Education<br>Earth Science (Earth/Atmosphere/Marine/Astronomy) > Geological Science                                                     | Notice Closed |
|                            |                            |          | test innodis 10                                                                                                    |               |
|                            |                            | N: MAG   | KonYang University<br>Physics ≥ Nuclear Physics                                                                                                    | D-20          |
|                            |                            |          | test innodis 3                                                                                                    |               |
|                            |                            | N. MAL   | KonYang University<br>Physics ≥ Nuclear Physics                                                                                                    | Notice Closed |
|                            |                            |          | Recruitment of Researchers for Ultrafast Quantum                                                                                                    |               |
|                            |                            | NO MARK  | Optics/Recruitment of Researchers for Ultrafast<br>Quantum Optics<br>KonYang University<br>Earth Science (Earth/Atmosphere/Marine/Astronomy) > Marine Life Sciences and | Closing Today |
|                            |                            |          | Resources                                                                                                    |               |
|                            |                            | NC NOVE  | New Notice TEST update 2341                                                                                                    |               |
|                            |                            |          | Physics > Nuclear Physics                                                                                                    | D-17          |
|                            |                            |          | Recruitment of Researchers for Ultrafast Quantum<br>Optics/Recruitment of Researchers for Ultrafast                                                                     |               |
|                            |                            | Ki sang  | Quantum Optics<br>KonYang University<br>Earth Science (Earth/Atmosphere/Marine/Astronomy) > Marine Life Sciences and<br>Resources                                       | D-17          |

1. 조회 기간 영역입니다.

오늘/ 3일 이내/ 일주일/ 1개월/ 2개월/ 3개월까지 조회 가능합니다.

- 선택한 기간에 해당하는 채용공고 리스트가 출력됩니다.
   채용공고명 클릭 시 상세페이지로 이동합니다.
- 페이지 이동 버튼입니다. 한 페이지에서 조회 할 수 있는 개수 초과시 페이지가 늘어나며, 해당 버튼 클릭 시 페이지 이동이 가능합니다.

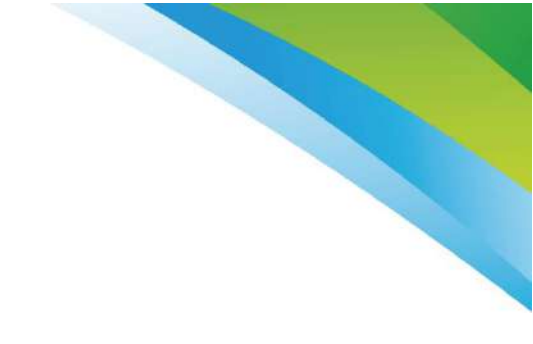

# <u>END</u>